# 債権譲渡請求

❖概要

- ✓ 債権を譲渡する場合、全額譲渡と債権を分割して行う一部譲渡が可能です。
- ✓ 譲渡記録請求は原則として、譲受人になる利用者を債権者とし、譲渡人を保証人とします。
- ✓ 担当者は必要な項目を入力し、仮登録を行います。承認者が仮登録を承認することで譲渡記録請求が完了します。
- ✓ 譲渡日(電子記録年月日)は当日または未来日付を入力することができます。 なお、未来日付を入力した場合は、予約請求となります。実際に債権が譲渡される日付は入力した譲渡日(電子記録年月日)となります。
- ✓未来日付の発生予定債権について譲渡予約することも可能です。なお、譲渡予約済の債権は発 生取消ができません。
- ◆事前準備
  - ✓ 譲渡する債権の債権情報と取引先の情報を事前に準備してください。
- ▶ ログイン後、トップ画面の債権譲渡請求タブをクリックしてください。
  - 1. 譲渡記録メニュー画面

| 🤽 Ц       | 」陰合同                       | 銀行                                         |                                       |                         |            | <u>法</u> ノ<br>最終操作E | でんさい花子:ログイン中<br>(IBへ戻る ログアウト<br>日時: 2009/05/01 15:00:00 |                   |
|-----------|----------------------------|--------------------------------------------|---------------------------------------|-------------------------|------------|---------------------|---------------------------------------------------------|-------------------|
| トゥブ       | 債権情報照会                     | 債権発生請求                                     | 債権譲渡請求                                | 債権一括請求                  | 融资申込       | その他請求               | 管理業務                                                    | ~hry              |
| 債権譲渡請求    |                            |                                            |                                       |                         |            |                     |                                                         | ■                 |
| 譲渡記録メニュー  |                            |                                            |                                       |                         |            |                     | SCC MNU1 2301                                           | 豆螺ボタンをクリックしてくたらい。 |
| ■ 譲渡記録メニ: | 2 —<br><b>梁</b> 子子<br>清 (該 | 有する債権の譲渡/分割記組<br>約中の譲渡/分割記組<br>減退日を含む5営業日以 | 割を行います。<br>結構求の予約取消を行い<br>内、かつ、支払期日の3 | はす。または、譲り受け<br>営業日前まで。) | た債権の譲渡取消を行 | ういます。               |                                                         |                   |

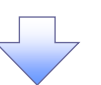

#### 2. 譲渡記録請求対象債権検索画面

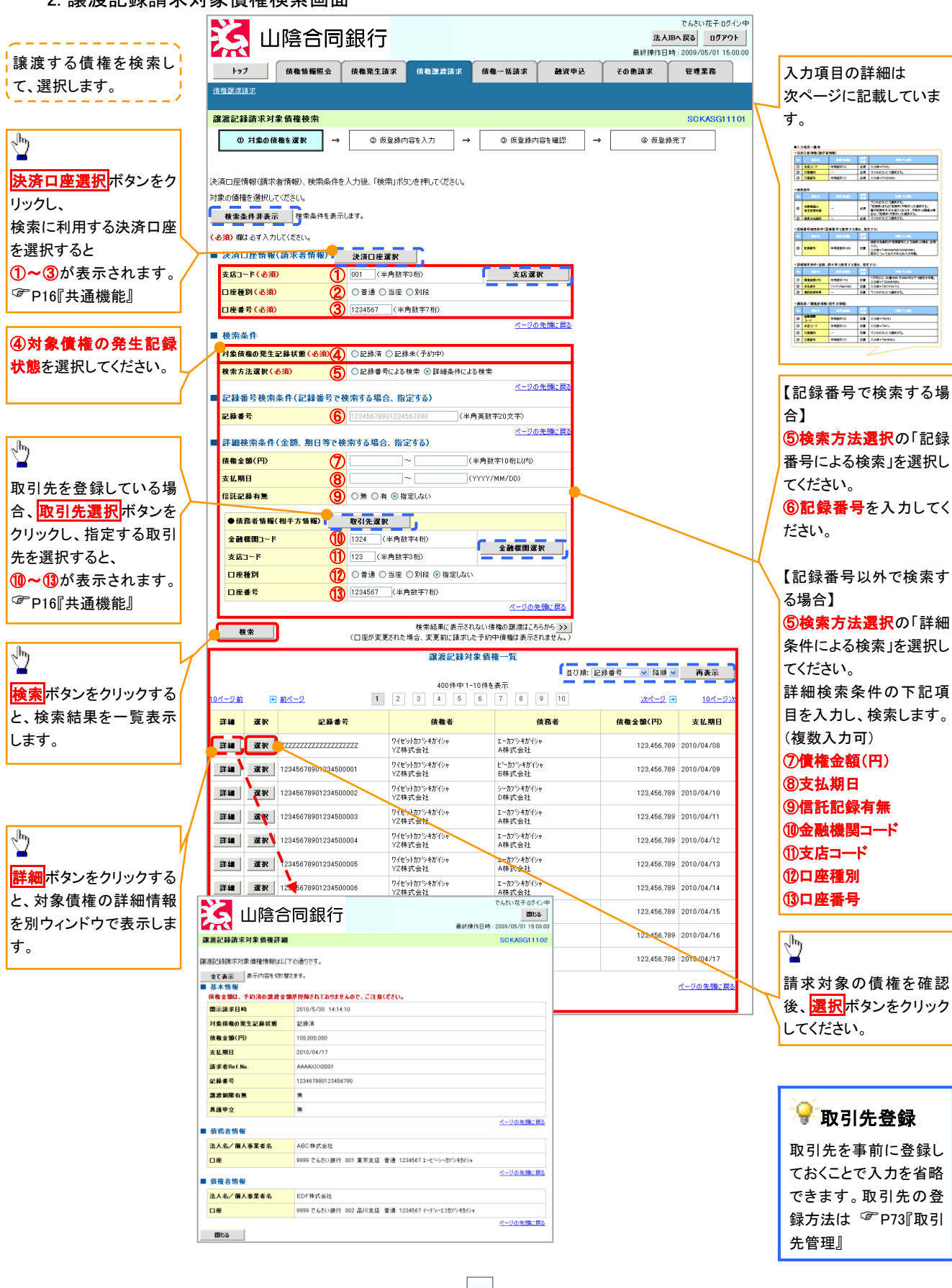

# →決済口座情報(請求者情報)

| No | 項目名   | 属性(桁数)  | 必須<br>任意 | 内容・入力例        |
|----|-------|---------|----------|---------------|
| 1  | 支店コード | 半角数字(3) | 必須       | 入力例=「012」     |
| 2  | 口座種別  | -       | 必須       | ラジオボタンにて選択する。 |
| 3  | 口座番号  | 半角数字(7) | 必須       | 入力例=「0123456」 |

◆検索条件

| No  | 項目名             | 属性(桁数) | 必須<br>任意 | 内容・入力例                                                                                      |
|-----|-----------------|--------|----------|---------------------------------------------------------------------------------------------|
| 4   | 対象債権の<br>発生記録状態 | _      | 必須       | ラジオボタンにて選択する。<br>「記録済」または「記録未(予約中)」を選択する。<br>電子記録年月日を迎えておらず、予約中の債権の場<br>合は、「記録未(予約中)」を選択する。 |
| (5) | 検索方法選択          | —      | 必須       | ラジオボタンにて選択する。                                                                               |

#### ◆記録番号検索条件(記録番号で検索する場合、指定する)

| No | 項目名  | 属性(桁数)    | 必須<br>任意 | 内容・入力例                                                                             |
|----|------|-----------|----------|------------------------------------------------------------------------------------|
| 6  | 記録番号 | 半角英数字(20) | 任意       | 検索方法選択が「記録番号による検索」の場合、必須<br>入力。<br>入力例=「ABC45678901234567890」<br>英字については大文字のみ入力可能。 |

#### ◆詳細検索条件(金額、期日等で検索する場合、指定する)

| No | 項目名     | 属性(桁数)       | 必須<br>任意 | 内容・入力例                                                |
|----|---------|--------------|----------|-------------------------------------------------------|
| 7  | 債権金額(円) | 半角数字(10)     | 任意       | 1 円以上、99 億 9999 万 9999 円以下で指定が可能。<br>入力例=「1234567890」 |
| 8  | 支払期日    | (YYYY/MM/DD) | 任意       | 入力例=「2011/05/11」                                      |
| 9  | 信託記録有無  | -            | 任意       | ラジオボタンにて選択する。                                         |

#### ◆債務者情報(相手方情報)

| No   | 項目名         | 属性(桁数)  | 必須<br>任意 | 内容・入力例        |
|------|-------------|---------|----------|---------------|
| 10   | 金融機関<br>コード | 半角数字(4) | 任意       | 入力例=「9876」    |
| 1    | 支店コード       | 半角数字(3) | 任意       | 入力例=「987」     |
| (12) | 口座種別        | -       | 任意       | ラジオボタンにて選択する。 |
| (13) | 口座番号        | 半角数字(7) | 任意       | 入力例=「9876543」 |
|      |             |         |          |               |
|      |             |         |          | 7             |

# $\checkmark$

# 3. 譲渡記録請求仮登録画面

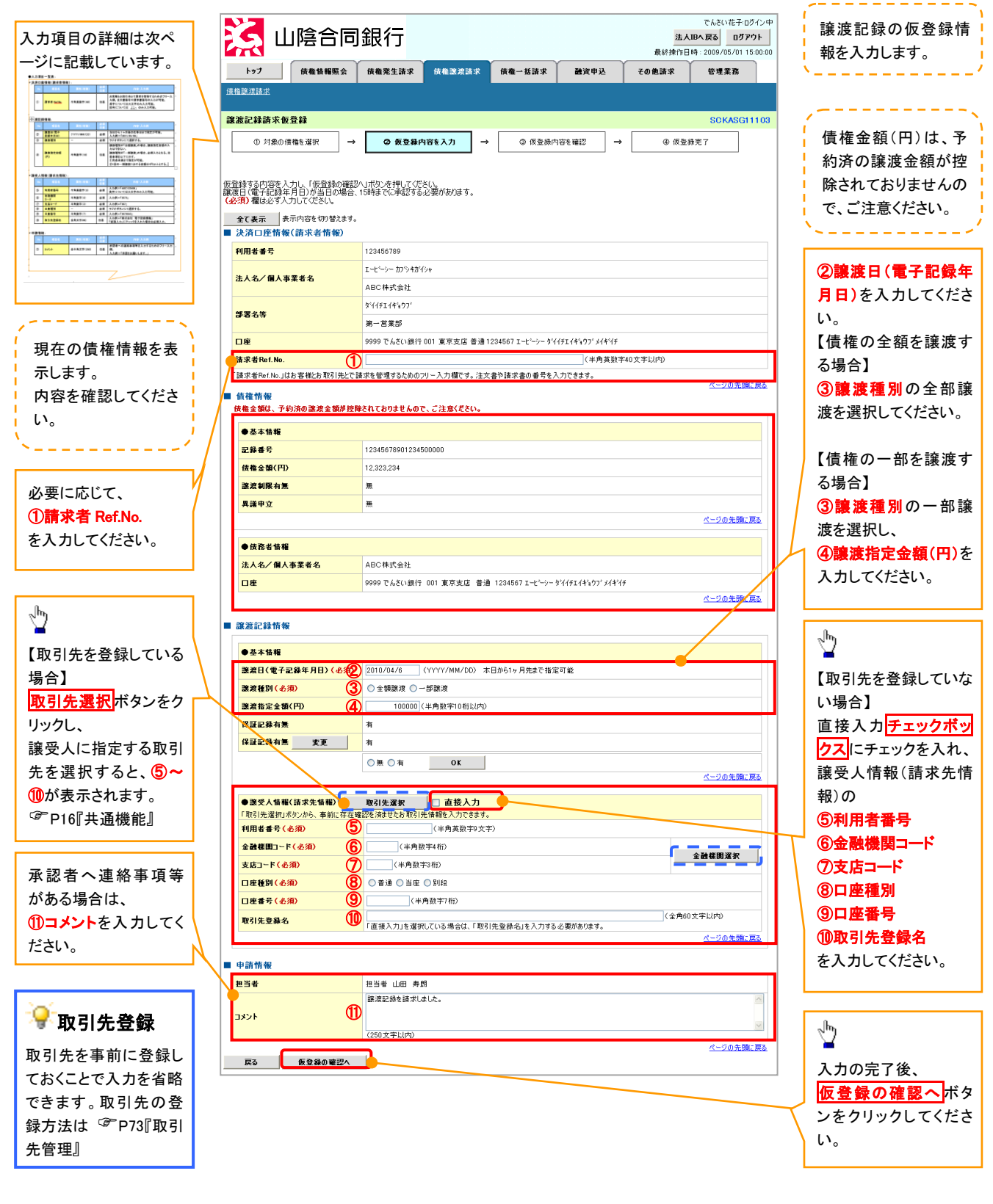

# →決済口座情報(請求者情報)

| No | 項目名         | 属性(桁数)    | 必須<br>任意 | 内容・入力例                                                                                         |
|----|-------------|-----------|----------|------------------------------------------------------------------------------------------------|
| 1  | 請求者 Ref.No. | 半角英数字(40) | 任意       | お客様とお取引先とで請求を管理するためのフリー入<br>力欄。注文書番号や請求書番号の入力が可能。<br>英字については大文字のみ入力可能。<br>記号については .()- のみ入力可能。 |

# **◆**譲渡記録情報

| No | 項目名              | 属性(桁数)       | 必須<br>任意 | 内容·入力例                                                                                                    |
|----|------------------|--------------|----------|----------------------------------------------------------------------------------------------------|
| 2  | 譲渡日(電子<br>記録年月日) | (YYYY/MM/DD) | 必須       | 当日から1ヶ月後の応答日まで指定が可能。<br>入力例=「2011/05/06」                                                                                 |
| 3  | 譲渡種別             | _            | 必須       | ラジオボタンにて選択する。                                                                                                    |
| 4  | 譲渡指定金額<br>(円)    | 半角数字(10)     | 任意       | 譲渡種別が「全額譲渡」の場合、譲渡指定金額の入<br>カはできない。<br>譲渡種別が「一部譲渡」の場合、必須入力となる。注<br>意事項を以下に示す。<br>①元金未満まで指定が可能。<br>②1回の一部譲渡における金額は1円以上とする。 |

# ◆ 譲受人情報(請求先情報)

| No         | 項目名         | 属性(桁数)   | 必須<br>任意 | 内容・入力例                                       |
|------------|-------------|----------|----------|----------------------------------------------|
| 5          | 利用者番号       | 半角英数字(9) | 必須       | 入力例=「ABC123456」<br>英字については大文字のみ入力可能。         |
| 6          | 金融機関<br>コード | 半角数字(4)  | 必須       | 入力例=「9876」                                   |
| $\bigcirc$ | 支店コード       | 半角数字(3)  | 必須       | 入力例=「987」                                    |
| 8          | 口座種別        | -        | 必須       | ラジオボタンにて選択する。                                |
| 9          | 口座番号        | 半角数字(7)  | 必須       | 入力例=「9876543」                                |
| 10         | 取引先登録名      | 全角文字(60) | 任意       | 入力例=「株式会社 電子記録債権」<br>「直接入力」にチェックを入れた場合は必須入力。 |

#### ✦申請情報

| No | 項目名  | 属性(桁数)     | 必須<br>任意 | 内容・入力例                                            |
|----|------|------------|----------|---------------------------------------------------|
| 1  | コメント | 全半角文字(250) | 任意       | 承認者への連絡事項等を入力するためのフリー入力<br>欄。<br>入力例=「承認をお願いします。」 |

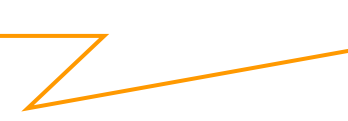

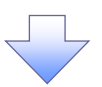

#### 4. 譲渡記録請求仮登録確認画面

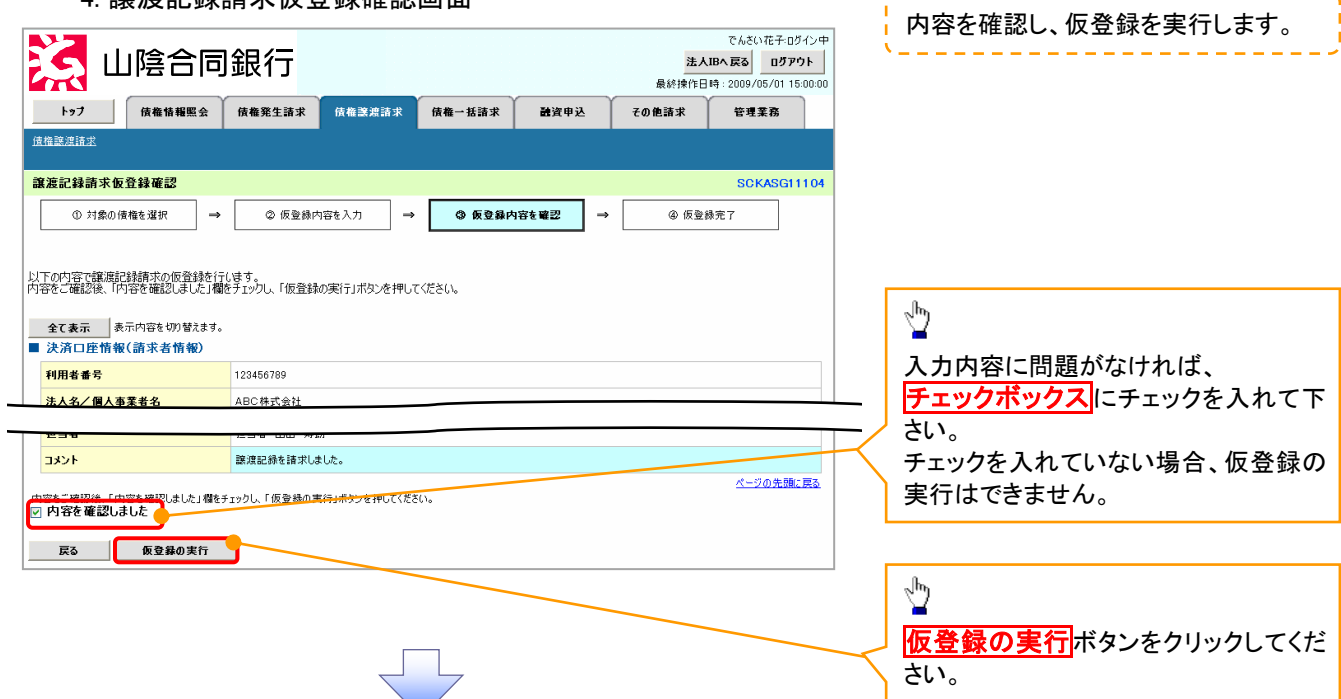

5. 譲渡記録請求仮登録完了画面

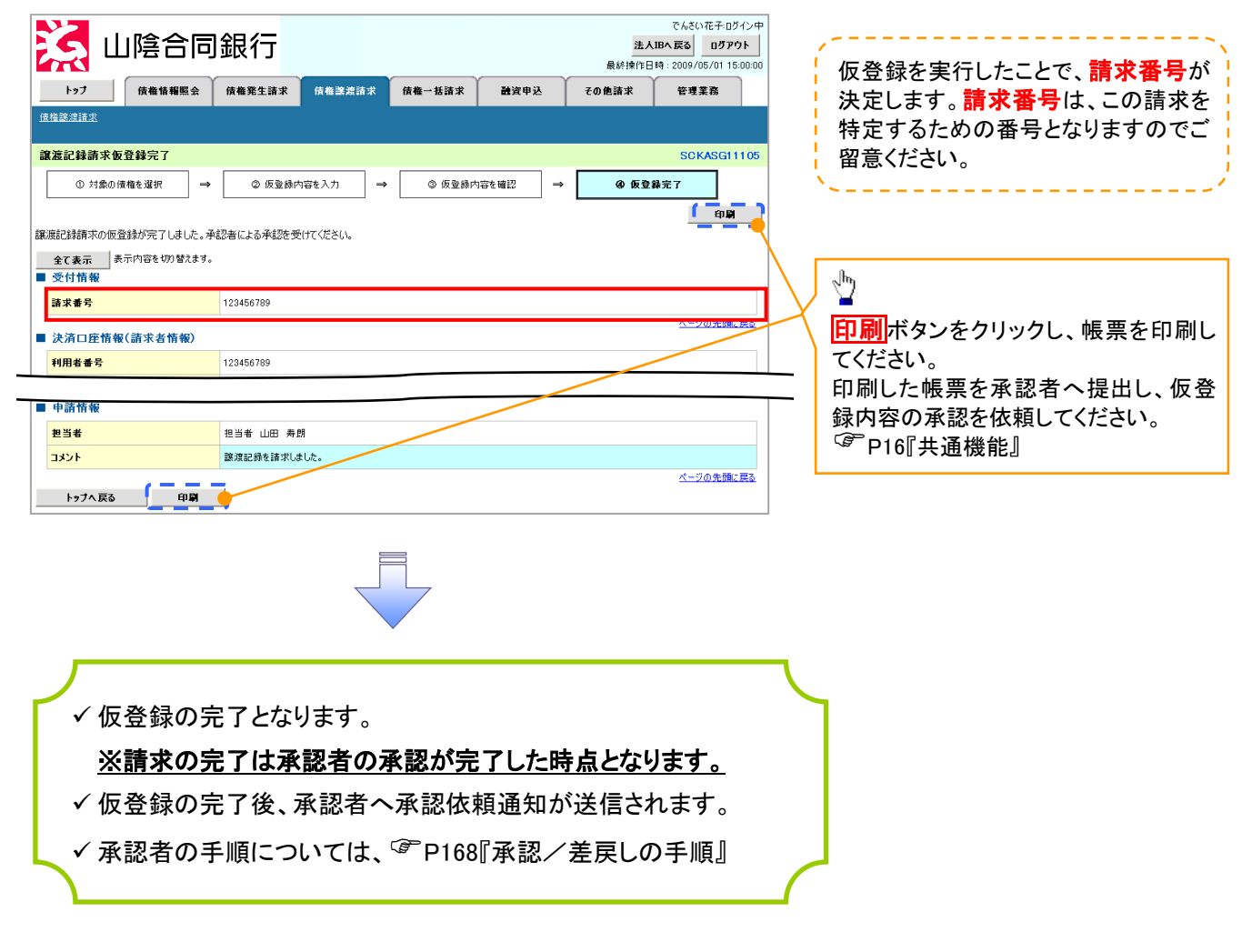

<u>引戻しの手順</u>

▶ログイン後、トップ画面の<mark>債権譲渡請求</mark>タブをクリックしてください。

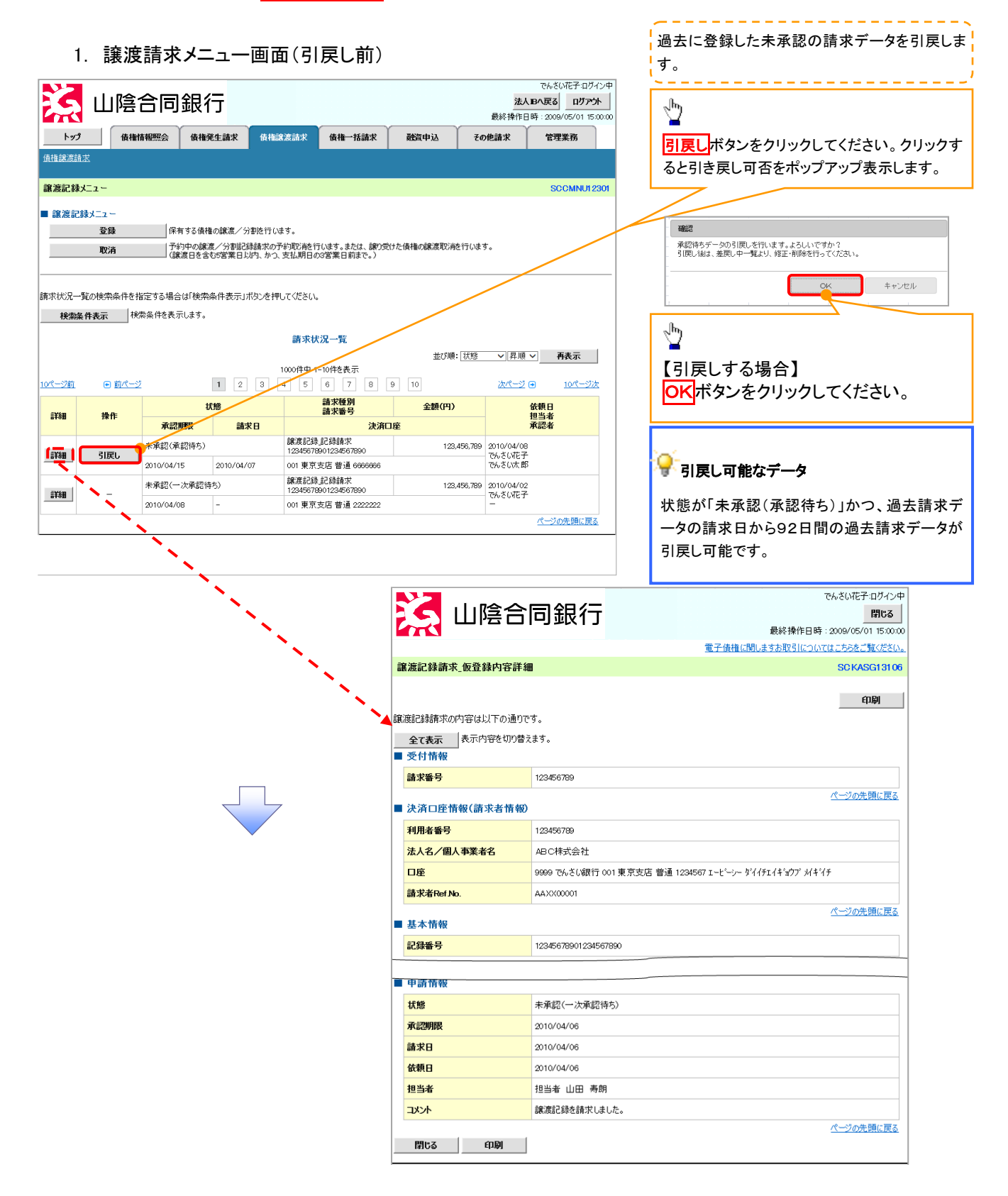

#### 2. 譲渡請求メニュー画面(引戻し後)

| Z            | Ц            | 」陰1           | 合同銷            | え行                   |                                |                              |                            | 法人 EI<br>是这场作口时      | でんさい花子:ログイン中<br>へ戻る<br>ログアウト | ↓<br>引戻した未承認の請求データについて、修正、<br>↓ たけ削除を行います |
|--------------|--------------|---------------|----------------|----------------------|--------------------------------|------------------------------|----------------------------|----------------------|------------------------------|-------------------------------------------|
| ۲ <i>۳</i> : | 3            | 債権情           | 報照会 債          | 権発生請求                | 債権譲渡請求                         | 債権一括請求                       | 融資申込 そ                     | の他請求                 | 管理業務                         |                                           |
| 債権譲渡         | 請求           |               | , i            |                      |                                |                              |                            |                      |                              | √Խյ                                       |
| 裏渡記翁         | ₹X二ユー        |               |                |                      |                                |                              |                            |                      | SCCMNUI 2301                 |                                           |
| 主義 渡航        | 己録メニュ        | _             |                |                      |                                |                              |                            |                      |                              | 修正/削除ボタンをクリックし、2.差戻し中                     |
|              | 登            | 録             | 保有する<br>(呆約中の) | 債権の譲渡/分              | 割を行います。                        |                              | トノキキシ ふうな (安存の) 少さ シニノ・キー・ |                      |                              | 覧画面に進んでください。                              |
|              | 取            | 消             | (譲渡日を          | 編版/ 万割記録<br>社会む5営業日以 | 866-18007から取ら向を行<br>内、かつ、支払期日の | いなり。または、課り受け)<br>3営業日前まで。)   | こ1月1日の名表)及れ公司を1丁いまう        | ۰                    |                              |                                           |
|              |              |               |                |                      |                                |                              |                            |                      |                              |                                           |
| 「求状況-        | 一覧の検索        | R条件を指:        | 定する場合は「検       | 《索条件表示」7             | ドタンを押してください                    | •                            |                            |                      |                              |                                           |
| 検索           | 条件表示         | 一             | 条件を表示しまう       | 5.                   |                                |                              |                            |                      |                              |                                           |
|              |              |               |                |                      | 請求初                            | 況一覧                          | ₩7,50 <b>0</b> , 17,975    |                      | 五志二                          |                                           |
|              |              |               |                |                      | 1000件中 1                       | -10件を表示                      | SECONE LIANS               | Y 并限 ▼               | THEA                         |                                           |
| <u> ページ前</u> | Œ            | 9 <u>前ページ</u> |                | 1 2                  | 3 4 5                          | 8 7 8 9                      | 9 10                       | 次ページ ⊙               | <u>10ページ次</u>                |                                           |
| 計細           | 操            | ff⊨           |                | 状態                   |                                | 請求種別<br>請求番号                 | 金額(円)                      | 依担                   | 頼日<br>当者                     | ● ●正、よには削除が可能な) ―>                        |
|              |              |               | 承認期限           | 請求                   |                                | 決済ロ                          | 座                          | 承                    | 認者                           | 状態が「未承認(引戻し)」かつ、引戻し日から                    |
| E¥\$8        | 修正人          | 们除            | 未承認(引戻し)       |                      | 58,98,80,49<br>12345678        | цаслякания.<br>1901234567890 | 123,456,78                 | 2010/04/08<br>でんさい花子 |                              | 2日間の請求データが修正、または削除可能                      |
| Τ.           |              |               | 2010/04/15     | 2010/04/             | 07 001東京                       | 支店 普通 66666666               |                            | でんさい太郎               |                              | ्रि च                                     |
| 詳細           | ` <b>`</b> . | -             | 未承認(一次承認       | 習待ち)                 | am/#ac/#<br>12345678           | 901234567890                 | 123,456,78                 | 2010/04/02<br>でんさい花子 |                              |                                           |
|              |              | ``            | 2010/04/08     | -                    | 001 東京                         | 支店 普通 2222222                |                            | -                    | ページの生産に更え                    | L                                         |
|              |              | <u> </u>      |                |                      |                                |                              |                            |                      | (1) シの元朝に決る                  |                                           |

修正/削除ボタン押下時での1842画面

| W信合同銀行                                                                                                    | 開<br>  <br>   (数 特待 日時: 2009/05/01 H<br>  <br>まま 赤取ら (については こちみる ご覧べ<br>SC KASGI<br>  <br>  <br>  <br>  <br>  <br>  <br>  <br>  <br>  <br>  <br>  <br>  <br> | い 山陰合同                |
|----------------------------------------------------------------------------------------------------|----------------------------------------------------------------------------------------------------|-----------------------|
| ● 公式の大            ● 公式の大            ● 公式市会            ● 公式市会            ● 公式の会            ● 公式市会            ● 公式市会            ● 回 でんさい銀行 001 東京支店 普通 1234567 I - ビーシー ジン(ゲエイドシウブ メ/キゾチ ジージの会            ● 200 でんさい銀行 001 東京支店 普通 1234567 I - ビーシー ジン(ゲエイドシウブ メ/キゾチ ジージの会            ● 210 小の会            ● 210 小の会            ● 210 小 (1 回 高市 1234567 5001 2345675800            ● 1234567 5801 2345675800            ● 1234567 5801 2345675800            ● 210 小の(1 回 高市 1234567 57800            ● 210 / 04 / 06         ● 210 / 04 / 06         ● 210 / 04 / 06         ● 210 / 04 / 06         ● 210 / 04 / 06         ● 210 / 04 / 06         ● 210 / 04 / 06         ● 210 / 04 / 06                                                                                                    | 最終操作日時:2000/05/01 H<br>ますお取引についてはこちらなご覧い<br>SCKASG1<br>(1)の<br>(ページの先頭に<br>た(キョン)* が(キッチ)                                                                    |                       |
|                                                                                                    | ますあ取引についてはこちらるご覧い<br>SCKASG1<br>(中間)<br>(ページの先頭に<br>F1(f1)ワ) がf1(f)                                                                                          |                       |
| <ul> <li></li></ul>                                                                                                    | SCKASG1<br>印刷<br><u>ページの先頭に</u><br>F1(キョンファ がキッチ                                                                                                    |                       |
| 2<て表示         表示内容を切り替えます。           受付情報         請求番号         123456789           「次方口座情報(請求者情報)         123456789         (二つの先)           大方口座情報(請求者情報)         123456789         (二つの先)           入方口座情報(請求者情報)         123456789         (二つの先)           入名/個人事業者名         ABC体式会社         (二つの先)           「加名         9999 でんたい銀行 001 東京支店 普通 1234567 エービーシー 9 ゾイケエイキョウア ゾイキゾチ         (二つの先)           読者名er IA.         AALX00001         (二つの先)           「基本情報         「二つの先)         (二つの先)           「単面情報         12345678901234567890         (二つの先)           「「「「「」」」」」         第次認知者号         12345677890           「「「」」」         12345678901234567890         (二つの先)           「「」」」         第次認知者号         12345678901234567890           「「」」」         12345678901234567890         (二一二の先)           「「」」」         第次認知者号         12345678901234567890           「「」」         12345678901234567890         (二二回の先)           「「」」」         第次認知者号         12345678901234567890           「」」         12345678901234567890         (二二回の先)           「」」         第次認知者号         1234567890           「」」         「」」」         12345678901234567890           「」」                                                                                                    | <u>ページの先頭に</u><br>F1(キョウブ <i>が</i> (キッチ                                                                                                    | 渡記録請求_仮登録内容詳細         |
| ■<br>■<br>■<br>■<br>■<br>■<br>●<br>●<br>●<br>●<br>●<br>●<br>●<br>●<br>●<br>●                                                                                                    | <u>にいり</u><br><u>ページの先開に</u><br>F1(キョンフ <sup>*</sup> が(キッチチ                                                                                                  |                       |
| まに担ご参加すべのパッちは以下の通りです。    全て表示 表示内容を切り含えます。   受付情報   請求番号 123456789   パージの先   7月用者番号 123456789   えん名/個人事業者名 ABC/株式会社   口座 9699 でんさい銀行 001 東京支店 普通 1234567 エービーンー 9ビイチェイキシウブ メイキゾチ   請求者Ref No. AALX00001   基本情報 パージの先   記録番号 12345678901 234567890   ご録番号 12345678901 234567890   「中語情報 パージの先   「水白」 未承認(一次承認特ち)   森認明限 2010/04/06   諸末日 2010/04/06   諸末日 2010/04/06   諸末日 2010/04/06   諸末日 2010/04/06   調査 出田 寿朗   コント 瞬調記録を請求しました。                                                                                                    | <u>ページの先開に</u><br>F1(キョンフ <sup>*</sup> が(キッチチ                                                                                                    |                       |
| 全て表示       表示的答を切り替えます。         受付情報       請求番号       123450739         法済口度情報(請求者情報)       パージの点         利用者番号       123450739         法人名/個人事業者名       ABC/株式会社         口座       9699 でんさい銀行 001 東京支店 普通 1234567 x - ヒビーノー タゾイチェイキョウア メ/キゾチ         請求者Ref Mo.       AAX00001         基本情報       パージの先         試録番号       123456789012345677890         中面情報       パージの先         中面情報       1234567780012345677800         北路       未承認(一次承認時ち)         承認期限       2010/04/06         請求日       2010/04/06         該来日       2010/04/06         超当者       出田 寿朗         コント       歐源記録後請求しました。                                                                                                    | <u>ページの先頭に</u><br>F1(キョンフ <sup>*</sup> がトキイチ                                                                                                    | 装記録語青水の内容は以下の通りで<br>( |
| 東京日前報         請求番号       123456789         化二20次         決済口座情報(請求者情報)         123456789         北名/個人事業者名         AB C持式会社         口座         9999 でんどい銀行 001 東京支店 普通 1234567 エービージー かげイチェイキョウア メイキリテ         請求者Ret No.         AAXX00001         基本情報         ご録番号       12345678901234567890         中語情報         北路       未承認(一次承認時ち)         承認期限       2010/04/06         請求日       2010/04/06         超当者       山田 寿朗         コント       解測記録を請求しました。                                                                                                    | <u>ページの未開に</u><br>F1(キョウブ <i>が</i> (キヾ{チ                                                                                                    | 全て表示 表示内容を切り替え        |
| 諸求番号 123456789                                                                                                    | <u>ページの先調に</u><br>F1(キョウブ <i>が</i> (キヾ(チ                                                                                                    | 受付情報                  |
| 決済口座情報(請求者情報)         利用者番号       123456739         法人名/個人事業本名       ABC/株式会社         口座       9699 でんぷい銀行 001 東京支店 普通 1234567 エービーリー ダイイチェイトシウブ メイキイチ         請求者Ret No.       AAXX0001         【       基本情報         記録番号       12345675901234567890          中価情報         「「「」」」」       第年記念(一次承認時ち)         承認明限       2010/04/06         請求日       2010/04/06         (新日       2010/04/06         12当者       1出田 寿朗         「以小」       議識記録音請求しました。                                                                                                    | <u>ページの先開に</u><br>F1(キョンファ <i>)</i> がキッチ                                                                                                    | 請求番号                  |
| マノロノレ Inter Cuto Presentation       123456739         法人名/個人事業本名       ABCC株式会社         口座       9699 でんぷい銀行 001 東京支店 普通 1234567 エービーシー ダイイチェイト・シワン ダイイチェイト・シワン ダイイチェイト・シワン ダイイチェイト・シアン ダイイチェイト・シアン ダイイチェイト・シアン ダイイチェイト・シアン ダイイチェイト・シアン ダイイチェイト・シアン ジャー・シーク ダイイチェイト・シアン ダイイチェイト・シアン ジャー・マン パイ・ジャン ダイオ アメー ジャン パー・ボーン マン パー・ビー・クリー ダイイチェイト・シアン ダイイチェイト・シアン ジャー・シーク ダイイチェイト・シアン ダイイチェイト・シアン ジャー・ジャン ダイイチェイト・シアン シャー・シーク ダイイチェイト・シアン ダイイチェイト・シーク ダイイチェイト・シアン ダイイチェイト・シーク ダイイチェイト・シーク ダイイチェイト・シーク ダイイチェイト・シーク ダイイチェイト・シーク ダイイチェイト・シーク ダイイチェイト・シーク ダイイチェイト・シーク ダイイチェイト・シーク ダイイチェイト・シーク ダイイチェイト・シーク ダイイチェイト・シーク ダイイチェイト・シーク ダイイチェイト・シーク ダイイチェイチョン パー・シーク ダイイチェイ イチョン パー・シーク ダイイチェイチョン パー・シーク ダイイチェイチョン パー・シーク ダイイチェイチョン パー・シーク ダイイチェイチョン パー・シーク ダイイチェイチョン パー・シーク ダイイチェイチョン パー・シーク ダイイチェイチョン パー・シーク ダイイチェイチョン パー・シーク ダイイチェイチョン パー・シーク ダイイチェイチョン パー・シーク ダイイチェイチョン パー・シーク ダイイチェイチョン パー・シーク ダイイチェイチョン パー・シーク ダイイチェイチョン パー・シーク ダイイチェイチョン パー・シーク ダイイチェイチョン パー・シーク グイイチョン パー・シーク ダイイチェーク アメート アメート アメート アメート アメート アメート・シーク クリーク インチャー・シーク クリー アメート アメー アメーク アメート アメート アメート アメート アメート マンカ (加) マンシー シン (1000 - ロー・シーク) マンシー シン (1000 - ロー・シーク) マンシー シン (1000 - ロー・シーク) (1000 - ロー・シーク) マンチェイ (1000 - ロー・シーク) (1000 - ロー・シーク) (1000 - ロー・シーク) (1000 - ロー・シーク) (1000 - ロー・シーク) (1000 - ロー・シーク) (1000 - ロー・シーク) (1000 - ロー・シーク) (1000 - ロー・シーク) (1000 - ロー・シーク) (1000 - ロー・シーク) (1000 - ロー・シーク) (1000 - ロー・シーク) (1000 - ロー・シーク) (1000 - ロー・シーク) (1000 - ロー・シーク) (1000 - ロー・シー・シー) (1000 - ロー・シーク) (1000 - ロー・シー・シー) (1000 - ロー・シー・シー) (1000 - ロー・シー・シー・シー・シー・シー・シー・シー・シー・シー・シー・シー・シー・シー | チェイキョウブ メイキ・イチ                                                                                                    | 決済口座情報(請求考情報)         |
| 中語音音字     123450789       法人名/個人事業者名     ABC/株式会社       口座     9699 でんさい銀行 001 東京支店 普通 1234567 エービーシー ゲイグチェイキョウブ メ/キゾチ       請求者Ref No.     AAXX00001       基本情報     パージの先       記録番号     12345678901234567890       中語情報     12345678901234567890       中語情報     123456778001234567890       中語情報     12345678901234567890       中語情報     12345678901234567890       日     12345678901234567890       1335     12345678901234567890       日     12345678901234567890       日     12345678901234567890       1335     12345678901234567890       日     12345678901234567890       1335     12345678901234567890       1335     12345678901234567890       1335     12345678901234567890       1335     12345678901234567890       1335     12345678901234567890       1335     第単語「小田 寿朗       1355     第記録記録       1355     第記録記録記録記録記録記録記録記録記録記録記録記録記録記録記録記録記録記録記録                                                                                                    | Fェイキ`ョウブ メイギイチ                                                                                                    |                       |
| 法人名/個人事業者名 ABC様式会社<br>□歴 99690でんさい銀行 001東京支店 普通 1234567 Iービー>- ゲイ/チI (オミカア メ/ギイチ 請求者Ref No. AAXX00001<br>基本情報<br>記録番号 12345678901234567890<br>「中語情報<br>状態 未承認(一次承認特ち)<br>承認明限 2010/04/06<br>請求日 2010/04/06<br>請求日 2010/04/06<br>指集者 担田 寿朗<br>コメント 解測記録を請求しました。                                                                                                    | チェイキョウブ メイキイチ                                                                                                    | 利用有番亏                 |
| □歴 9999 でんさい銀行 001 東京支店 普通 1234567 I-ビーシー 5/4/F1/F1/F3/T3/F1/F1<br>請求者Ref No. AAXX00001                                                                                                    | チェイキョウブ メイキドイチ                                                                                                    | 法人名/個人事業者名            |
| 諸米者Ret No.     AAX00001       基本情報     【小学の先       記録番号     12345678901234567890       「日露情報     12345678901234567890       中画情報        「「「」」」」        東京記(一次承認侍ち)        京記明限     2010/04/06       諸米日     2010/04/06       谷朝日     2010/04/06       担当者     山田 寿朗       「以小     総測記録金請求しました。                                                                                                    |                                                                                                    | 口座                    |
| 基本情報         パージの先           記録番号         12345678901234567890           中請情報                                                                                                    |                                                                                                    | 請求者Ref No.            |
| <ul> <li>23年1月78</li> <li>記録番号</li> <li>12345675901234567590</li> <li>申請情報</li> <li>状態</li> <li>未承認(一次承認待ち)</li> <li>承認明疑</li> <li>2010/04/06</li> <li>益報日</li> <li>2010/04/06</li> <li>2010/04/06</li> <li>2010/04/06</li> <li>担当者</li> <li>担当者</li> <li>1出日 寿朗</li> <li>ユメント</li> <li>譲渡記録を請求しました。</li> </ul>                                                                                                    | ページの先頭に                                                                                                    | 甘士林和                  |
| 記録番号     12345678901234567890       申請情報        状態     未承認(一次承認特ち)       承認期限     2010/04/06       請求日     2010/04/06       依頼日     2010/04/06       担当者     担当者 山田 寿朗       그メント     譲渡記録を請求しました。                                                                                                    |                                                                                                    | 基本I 作報                |
| 申請情報           技施         未承認(一次承認特ち)           承認期限         2010/04/06           請求日         2010/04/06           依親日         2010/04/06           担当者         担当者 山田 寿朗           그×ント         譲沈記録を請求しました。                                                                                                    |                                                                                                    | 記録番号                  |
| 中前音報         状態       未承認(一次承認特5)         承認期限       2010/04/06         論求日       2010/04/06         包括       2010/04/06         担当者       担当者         山田 寿朗       二メント                                                                                                    |                                                                                                    |                       |
| 状態     未承認(一次承認特5)       承認期限     2010/04/06       請求日     2010/04/06       位執日     2010/04/06       担当者     出田 寿朗       コメント     醸泥記録を請求しました。                                                                                                    |                                                                                                    | 甲請預報                  |
| 承認期限     2010/04/06       請求日     2010/04/06       依親日     2010/04/06       担当者     出田 寿朗       コメント     譲渡記録を請求しました。                                                                                                    |                                                                                                    | 状態                    |
| 請求日     2010/04/06       依頼日     2010/04/06       担当者     担当者       山田 寿明       コメント     醸泥記録を請求しました。                                                                                                    |                                                                                                    | 承認明限                  |
| 依録日         2010/04/06           担当者         担当者         山田 寿朗           コメント         醸液記録を請求しました。                                                                                                    |                                                                                                    | 請求日                   |
| 担当者     担当者     山田 寿朗       コント     醸液記録を請求しました。                                                                                                    |                                                                                                    |                       |
| 水水         譲渡記録を請求しました。                                                                                                    |                                                                                                    | 依頼日                   |
|                                                                                                    |                                                                                                    | 依頼日<br>担当者            |
|                                                                                                    | ページの先頭に                                                                                                    | 依頼日<br>担当者<br>コメント    |

# 複数讓渡記録請求(画面入力)

❖概要

- ✓ 担当者は債権譲渡請求メニュー画面から、複数債権の仮登録情報を入力し、一度に大量の譲渡 記録請求が可能です。
  - なお、債権を譲渡するにあたり、債権ごとに全額譲渡と一部譲渡の指定が可能です。
- ✓ 担当者は必要な項目を入力し、仮登録を行います。承認者が仮登録を承認することで譲渡記録 請求が完了します。

ただし、承認完了時点では、譲渡の成立は確定していません。承認完了後、譲渡記録メニュー画 面の請求状況一覧、または通知情報一覧画面にて結果を確認してください。

- ✓ 複数譲渡は原則として、譲受人になる利用者を債権者とし、譲渡人を保証人とします。
- ✓ 1請求当たりの最大明細数は200件です。
- ✓ 入力中の請求明細は一時保存が可能です。また、一時保存した明細は請求状況一覧から、仮登録の再開が可能です。

なお、一時保存は、1担当者あたり10件の請求まで可能です。

- ✓ 請請求状況一覧より、過去に最終承認完了後エラーとなった請求データを選択し、請求することが可能です。過去のデータを流用する場合は、エラー情報を引継ぎますので、エラー箇所を修正の上、必要に応じて譲渡日を変更して再登録・再請求を行うことが可能です。
- ✓ 譲渡日(電子記録年月日)は当日または未来日付を入力することができます。 なお、未来日付を入力した場合は、予約請求となります。実際に債権が譲渡される日付は入力した譲渡日(電子記録年月日)となります。
- ✓ 未来日付の発生予定債権について、譲渡予約することはできません。

**◇**事前準備

✓ 譲渡する債権の債権情報と取引先の情報を事前に準備してください。

# 複数讓渡記録請求の作成手順

▶ ログイン後、トップ画面の債権譲渡請求タブをクリックしてください。

1. 譲渡記録メニュー画面

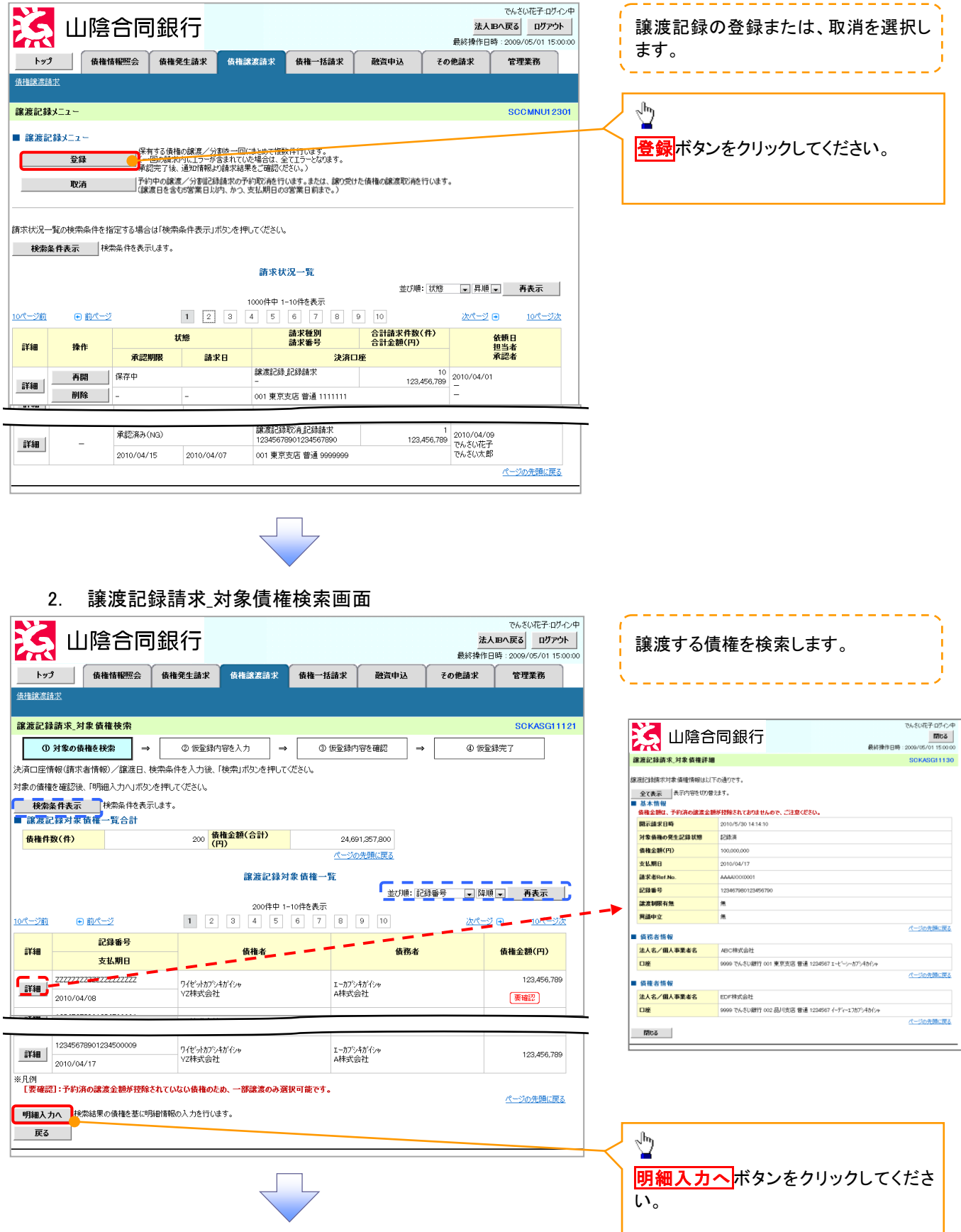

#### 讓渡記録請求 対象債権検索画面

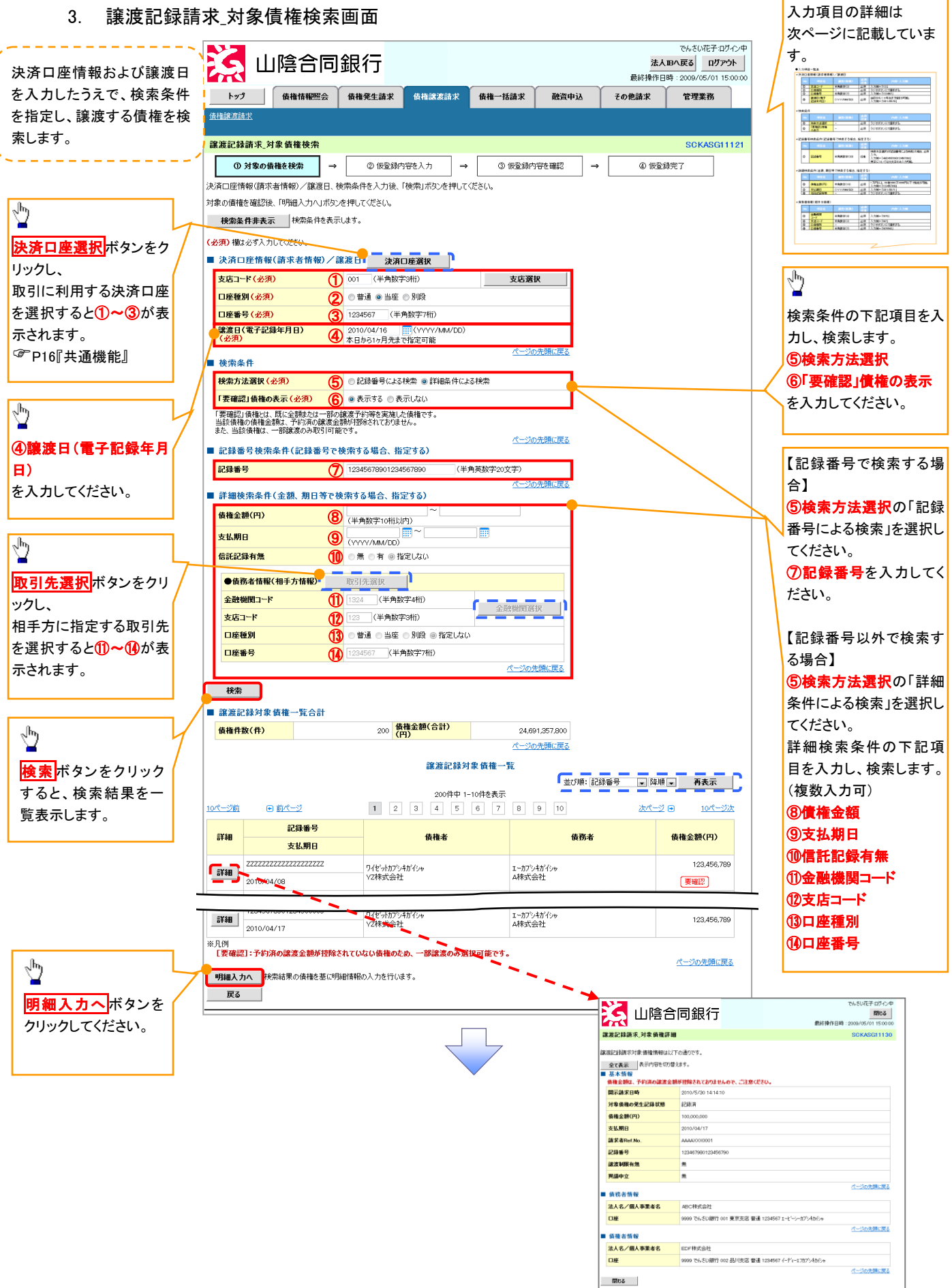

# ◆決済口座情報(請求者情報)/譲渡日

| No | 項目名              | 属性(桁数)       | 必須<br>任意 | 内容・入力例                               |
|----|------------------|--------------|----------|--------------------------------------|
| 1  | 支店コード            | 半角数字(3)      | 必須       | 入力例=「123」                            |
| 2  | 口座種別             | _            | 必須       | ラジオボタンにて選択する。                        |
| 3  | 口座番号             | 半角数字(7)      | 必須       | 入力例=「1234567」                        |
| 4  | 譲渡日(電子<br>記録年月日) | (YYYY/MM/DD) | 必須       | 当日から1ヶ月後まで指定が可能。<br>入力例=「2011/05/06」 |

#### ◆検索条件

| No  | 項目名            | 属性(桁数) | 必須<br>任意 | 内容・入力例        |
|-----|----------------|--------|----------|---------------|
| (5) | 検索方法選択         | —      | 必須       | ラジオボタンにて選択する。 |
| 6   | 「要確認」債権<br>の表示 | _      | 必須       | ラジオボタンにて選択する。 |

#### ◆記録番号検索条件(記録番号で検索する場合、指定する)

| No | 項目名  | 属性(桁数)    | 必須<br>任意 | 内容・入力例                                                                             |
|----|------|-----------|----------|------------------------------------------------------------------------------------|
| 7  | 記録番号 | 半角英数字(20) | 任意       | 検索方法選択が「記録番号による検索」の場合、必須<br>入力。<br>入力例=「ABC45678901234567890」<br>英字については大文字のみ入力可能。 |

#### ◆詳細検索条件(金額、期日等で検索する場合、指定する)

| No | 項目名     | 属性(桁数)       | 必須<br>任意 | 内容・入力例                                                |
|----|---------|--------------|----------|-------------------------------------------------------|
| 8  | 債権金額(円) | 半角数字(10)     | 必須       | 1 円以上、99 億 9999 万 9999 円以下で指定が可能。<br>入力例=「1234567890」 |
| 9  | 支払期日    | (YYYY/MM/DD) | 必須       | 入力例=「2011/05/11」                                      |
| 10 | 信託記録有無  | -            | 必須       | ラジオボタンにて選択する。                                         |

#### ◆債務者情報(相手方情報)

| No   | 項目名         | 属性(桁数)  | 必須<br>任意 | 内容・入力例        |
|------|-------------|---------|----------|---------------|
| 1    | 金融機関<br>コード | 半角数字(4) | 必須       | 入力例=「9876」    |
| (12) | 支店コード       | 半角数字(3) | 必須       | 入力例=「987」     |
| (13) | 口座種別        | _       | 必須       | ラジオボタンにて選択する。 |
| 14   | 口座番号        | 半角数字(7) | 必須       | 入力例=「9876543」 |

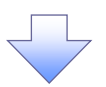

#### 4. 譲渡記録請求\_明細入力画面

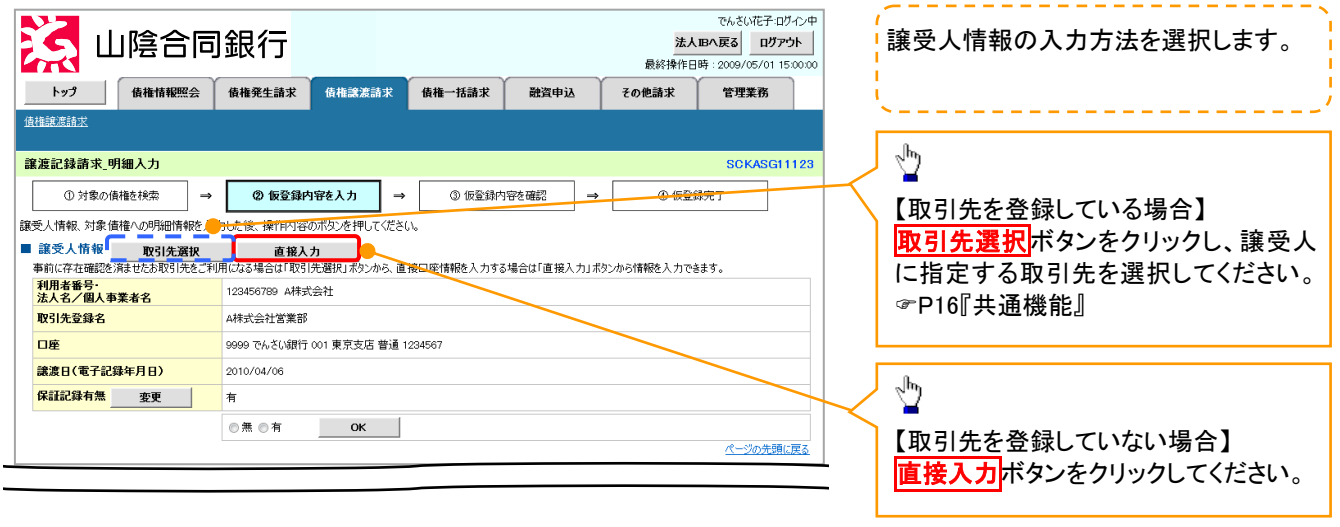

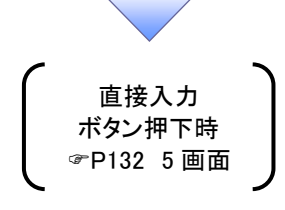

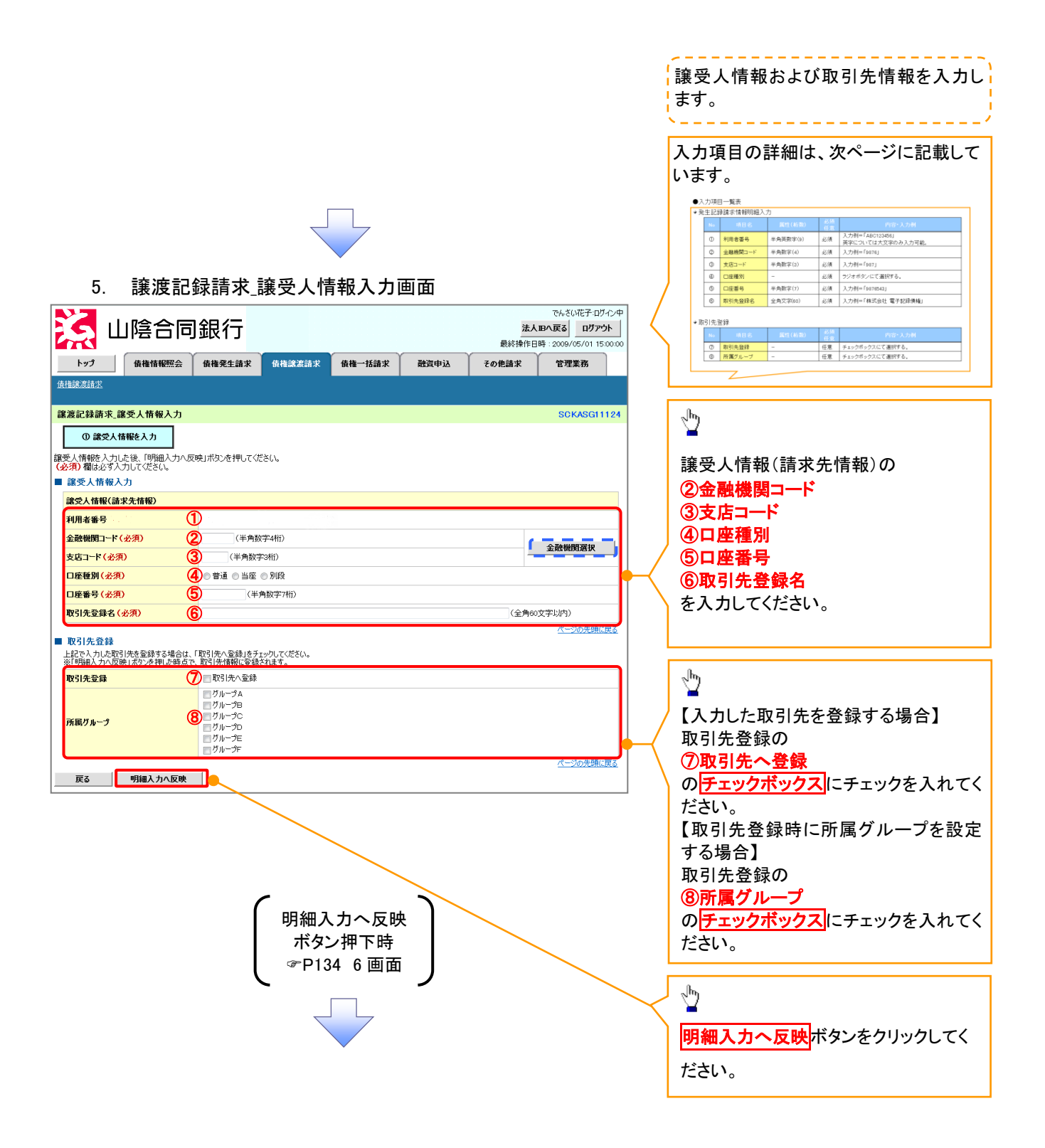

# ◆譲受人情報入力

| No | 項目名     | 属性(桁数)   | 必須<br>任意 | 内容・入力例                               |
|----|---------|----------|----------|--------------------------------------|
| 1  | 利用者番号   | 半角英数字(9) | 必須       | 入力例=「ABC123456」<br>英字については大文字のみ入力可能。 |
| 2  | 金融機関コード | 半角数字(4)  | 必須       | 入力例=「9876」                           |
| 3  | 支店⊐ード   | 半角数字(3)  | 必須       | 入力例=「987」                            |
| 4  | 口座種別    | —        | 必須       | ラジオボタンにて選択する。                        |
| 5  | 口座番号    | 半角数字(7)  | 必須       | 入力例=「9876543」                        |
| 6  | 取引先登録名  | 全角文字(60) | 必須       | 入力例=「株式会社 電子記録債権」                    |

#### ◆取引先登録

Ζ

| Νο         | 項目名    | 属性(桁数) | 必須<br>任意 | 内容·入力例          |
|------------|--------|--------|----------|-----------------|
| $\bigcirc$ | 取引先登録  | _      | 任意       | チェックボックスにて選択する。 |
| 8          | 所属グループ | —      | 任意       | チェックボックスにて選択する。 |

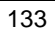

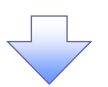

#### 6. 譲渡記録請求\_明細入力画面

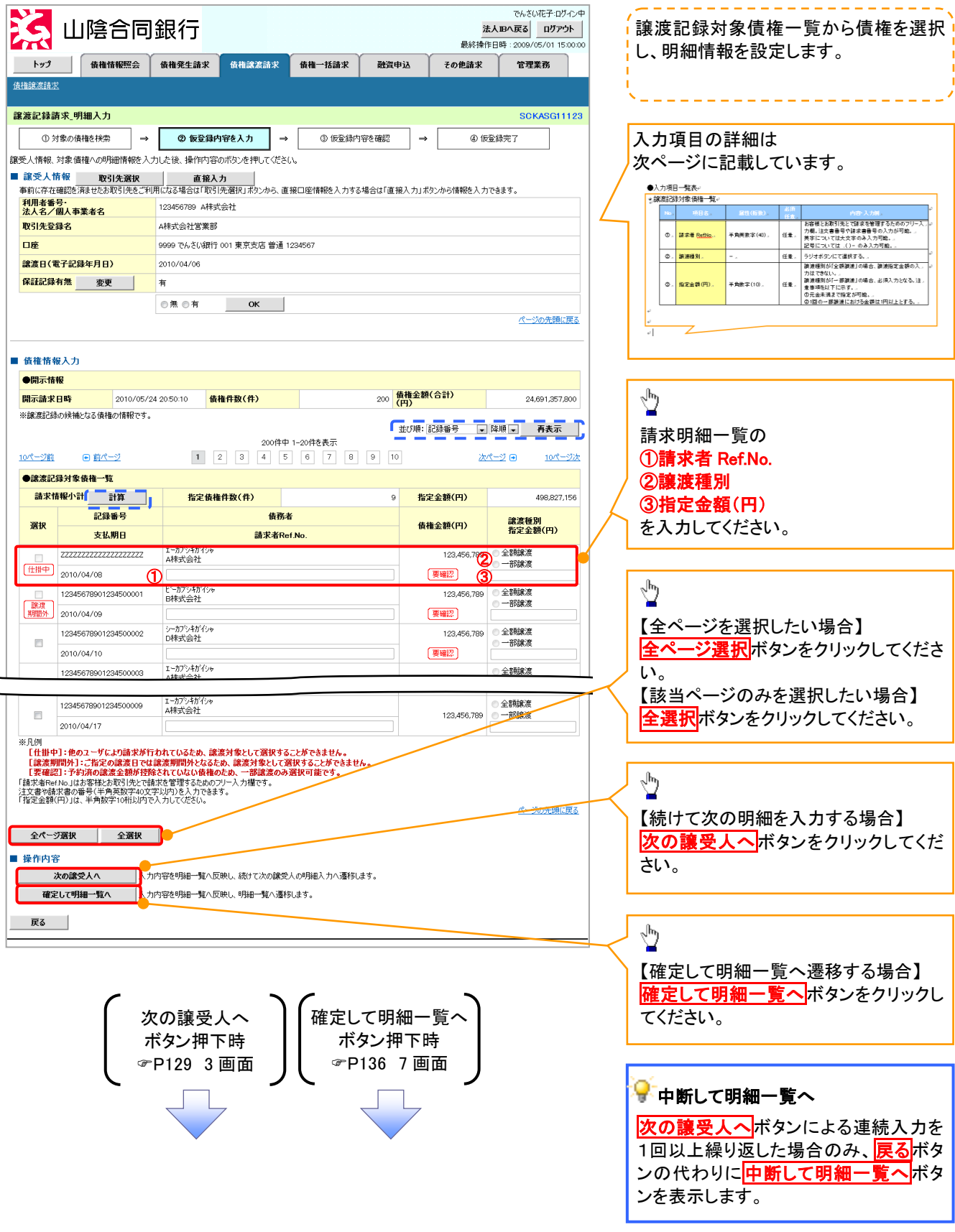

### ◆譲渡記録対象債権一覧

Z

| No | 項目名         | 属性(桁数)    | 必須<br>任意 | 内容·入力例                                                                                                    |
|----|-------------|-----------|----------|----------------------------------------------------------------------------------------------------|
| 1  | 請求者 Ref.No. | 半角英数字(40) | 任意       | お客様とお取引先とで請求を管理するためのフリー入<br>カ欄。注文書番号や請求書番号の入力が可能。<br>英字については大文字のみ入力可能。<br>記号については.()-のみ入力可能。                             |
| 2  | 譲渡種別        | —         | 任意       | ラジオボタンにて選択する。                                                                                                    |
| 3  | 指定金額(円)     | 半角数字(10)  | 任意       | 譲渡種別が「全額譲渡」の場合、譲渡指定金額の入<br>カはできない。<br>譲渡種別が「一部譲渡」の場合、必須入力となる。注<br>意事項を以下に示す。<br>①元金未満まで指定が可能。<br>②1回の一部譲渡における金額は1円以上とする。 |

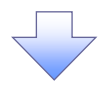

#### 7. 譲渡記録請求\_明細一覧画面

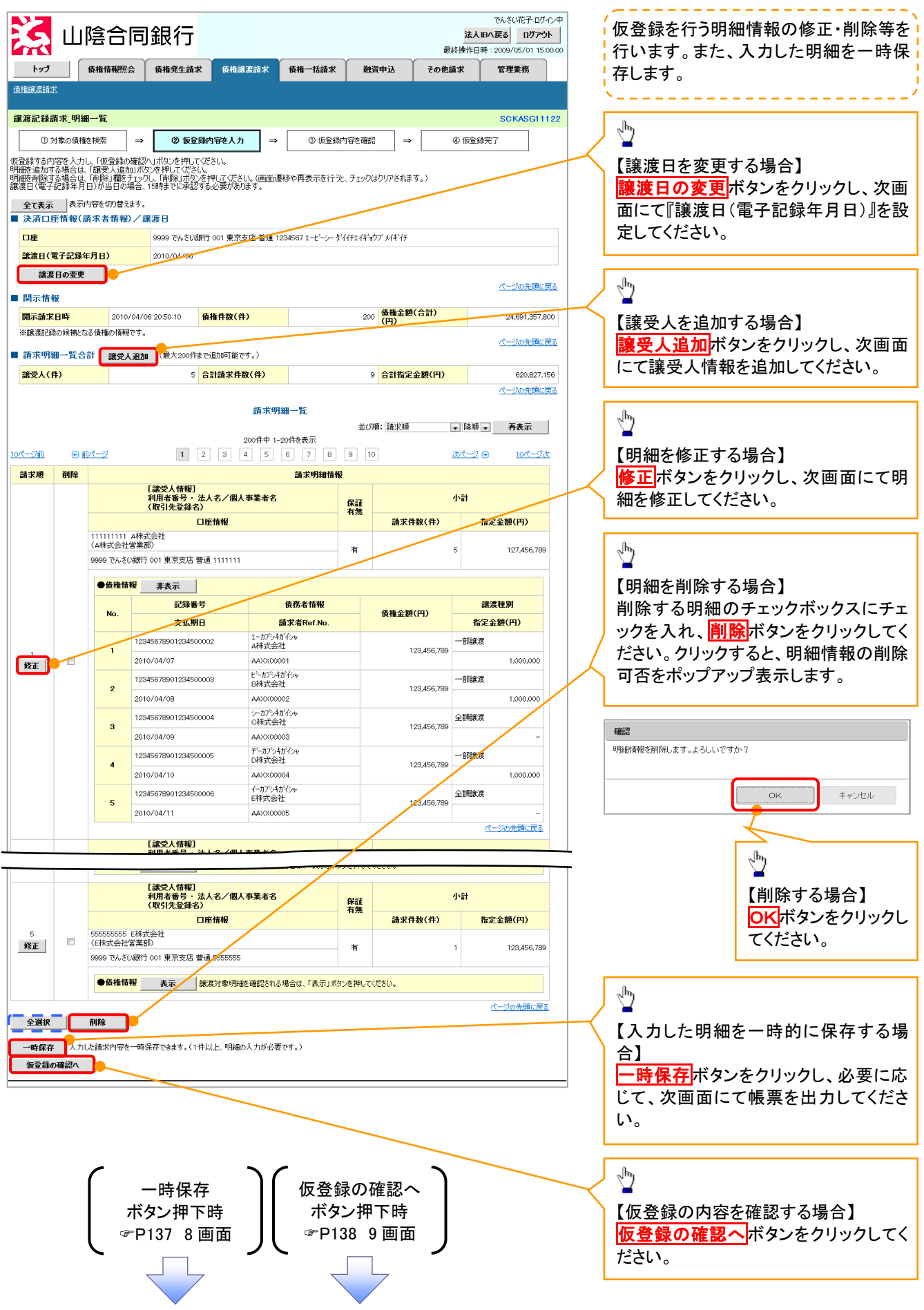

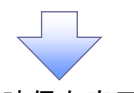

8. 譲渡記録請求\_一時保存完了画面

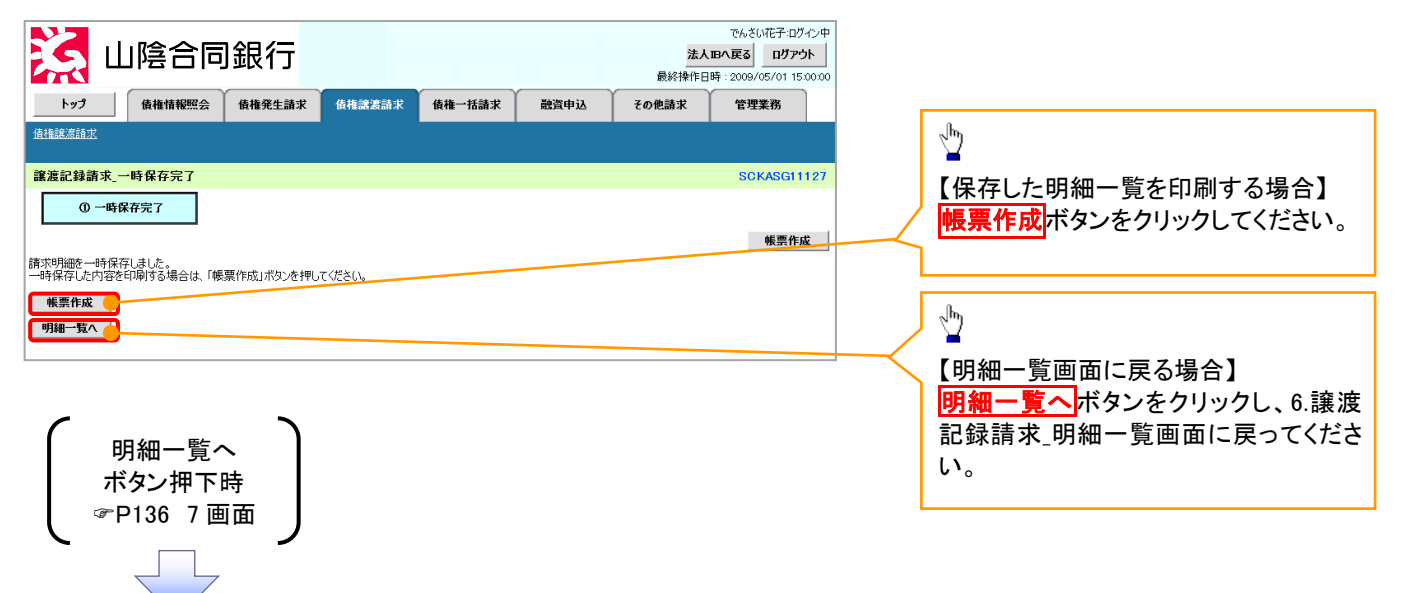

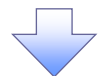

#### 9. 譲渡記録請求\_仮登録確認画面

|                                                                                                    | The second                                                                                                    | ı Lıß                                                                 | 全合同                                   | 1銀行                                                                        |                                        |                 |             |                  | 法人           | でんさい花子:ロクイン9<br>Bへ戻る ログアウト                 | 内容を確認し、仮登録を実行します。                                                                                                    |
|----------------------------------------------------------------------------------------------------|----------------------------------------------------------------------------------------------------|-----------------------------------------------------------------------|---------------------------------------|----------------------------------------------------------------------------|----------------------------------------|-----------------|-------------|------------------|--------------|--------------------------------------------|----------------------------------------------------------------------------------------------------|
|                                                                                                    |                                                                                                    |                                                                       |                                       |                                                                            |                                        |                 | Y           | Υ Υ              | 最終操作日日       | 痔 : 2009/05/01 15:00:0                     |                                                                                                    |
|                                                                                                    | <b>רש</b> ס<br>גניא                                                                                                    |                                                                       | 惟俯報照云                                 | <b>慎惟</b> 宪生請求                                                             | <b>该惟</b> 藏凝請水                         | 镇惟一括蒲米          |             | 貫申込 その1          | し請求          | 官理業務                                       |                                                                                                    |
|                                                                                                    |                                                                                                    |                                                                       | a sub 200                             |                                                                            |                                        |                 |             |                  |              |                                            | 入力項目の詳細は                                                                                                    |
| 0.00000000000000000000000000000000000                                                                                                    | 記錄請                                                                                                    | i汞_仮登詞                                                                | 林確認                                   |                                                                            |                                        |                 |             |                  |              | SCKASG11125                                | 次ページに記載しています。                                                                                                    |
|                                                                                                    | ①対                                                                                                    | 像の債権を持                                                                | <u>k</u> ⇒                            | 2 仮登録                                                                      | 内容を入力 →                                | ③ 仮登録           | 内容を確認       | 22 →             | ④ 仮登録        | 皖了                                         | ◆入力項目一覧表。<br>→申請情報の                                                                                                    |
|                                                                                                    | の内容で語<br>きご確認領<br>頁) 欄は対<br>日の予約                                                                                                    | 譲渡記録請<br>後、「内容を<br>どず入力して<br>な取る1等が                                   | 求の仮登録を行<br>確認しました」欄に<br>ください。         | います。<br>をチェックし、「仮登録<br>更確認の債権が                                             | 象の実行」ボタンを押してく                          | ださい。            | 全類け         | 予約済の譲渡全郊         | 祈地险达力        | 17-አበታተፋልሳው 🗂                              | 中心         第日5公         首任         自由         自由         自h         自h         1         1         1         1         1         1         1         1         1         1         1         1         1         1         1         1         1         1         1         1 <th1< th=""> <th1< th=""> <th1< th=""> <th1< th=""></th1<></th1<></th1<></th1<>                                                                                                    |
|                                                                                                    | ください。<br>内容を確                                                                                                    | 認しました                                                                 |                                       |                                                                            | 1011C00711X3                           |                 | DE BROCK    | 1 # JAPAGE BELLE |              |                                            |                                                                                                    |
|                                                                                                    | を譲渡す                                                                                                    | するにあたり<br>経認しました                                                      | 、保証を行いる                               | tth.                                                                       |                                        |                 |             |                  |              |                                            |                                                                                                    |
|                                                                                                    | ≧て表示<br>●「「「」「」<br>●「「」「」」                                                                                                    |                                                                       | ぎを切り替えます。<br>花者情報)/言                  | 護日                                                                         |                                        |                 |             |                  |              |                                            |                                                                                                    |
|                                                                                                    | 用者番号                                                                                                    | <del>5</del>                                                          |                                       | 123456789                                                                  |                                        |                 |             |                  |              |                                            |                                                                                                    |
| No         No         No<                                                                                                    | :人名/ſ                                                                                                    | 国人事業者                                                                 | 名                                     | ABC株式会社                                                                    |                                        |                 |             |                  |              |                                            |                                                                                                    |
|                                                                                                    | 座                                                                                                    |                                                                       |                                       | 9999 でんさい銀行                                                                | 〒001 東京支店 普通 12                        | 34567 エービーシー タ  | イイチェイギョ     | ウブ メイギイチ         |              |                                            |                                                                                                    |
| there         C.2008.00           THE TARE NOW ONE ON 0 & MERSELOD.         201 (mg.2046.00)         C.2008.00           ALCONNEL CONSCRUE CONSCRUE CONSC                                                                                                    | 渡日(電                                                                                                    | 子記錄年月                                                                 | 18)                                   | 2010/04/06                                                                 |                                        |                 |             |                  |              |                                            |                                                                                                    |
|                                                                                                    | 同示情報                                                                                                    | a a a a a a a a a a a a a a a a a a a                                 |                                       |                                                                            |                                        |                 |             |                  |              | ページの先頭に戻る                                  |                                                                                                    |
|                                                                                                    | 示請求                                                                                                    | 日時                                                                    | 2010/04/0                             | 6 20:50:10 <b>f</b>                                                        | 長権件数(件)                                |                 | 200         | (円)<br>(円)       |              | 24,691,357,800                             |                                                                                                    |
| total     Control       control     control       control     contro       control     contro </td <td><b>象渡記録</b></td> <td>の候補となる</td> <td>債権の情報です。</td> <td></td> <td></td> <td></td> <td></td> <td>U 17</td> <td></td> <td>10 - N - 4</td> <td></td>                                                                                                    | <b>象渡記録</b>                                                                                                    | の候補となる                                                                | 債権の情報です。                              |                                                                            |                                        |                 |             | U 17             |              | 10 - N - 4                                 |                                                                                                    |
| (2) (1) (1) (2) (2) (2) (2) (2) (2) (2) (2) (2) (2                                                                                                    | 「求明細                                                                                                    | Ⅰ一覧合計                                                                 |                                       |                                                                            |                                        |                 |             |                  |              | <u>ハーンの元頃に戻る</u>                           |                                                                                                    |
|                                                                                                    | 受人(件                                                                                                    | )                                                                     |                                       | 5 名                                                                        | 計請求件数(件)                               |                 | ç           | 合計指定金額(円)        |              | 620,827,156                                |                                                                                                    |
|                                                                                                    |                                                                                                    |                                                                       |                                       |                                                                            |                                        |                 |             |                  |              | ページの先頭に戻る                                  |                                                                                                    |
| During to the state         During to the state           Image: State         Image: State         Image: State           Image: State         Image: State         Image: State                                                                                                    |                                                                                                    |                                                                       |                                       |                                                                            | 請求明約                                   | 田一覧             | <b>地</b> 78 | 順: 請求順           | - 2lif       | ▼ 再表示                                      |                                                                                                    |
|                                                                                                    |                                                                                                    |                                                                       |                                       |                                                                            | 200件中 1-2                              | 0件を表示           |             |                  | , Trig       |                                            |                                                                                                    |
| Image: Internet internet i                                                                                                    | 沙前                                                                                                    | ● 前ペ                                                                  | -2                                    | 1 2                                                                        | 3 4 5                                  | 6 7 8           | 9 10        |                  | <u> 次ページ</u> | ⊕ <u>10ページ次</u>                            |                                                                                                    |
| Image: Solution of State State Solution of State Solution of                                                                                                    | 求順                                                                                                    |                                                                       | r                                     | e i 6++177                                                                 | 8                                      | 求明細情報           |             |                  |              |                                            |                                                                                                    |
| UNITE LEAD 1       10       10       10       10       10       10       10       10       10       10       10       10       10       10       10       10       10       10       10       10       10       10       10       10       10       10       10       10       10       10       10       10       10       10       10       10       10       10       10       10       10       10       10       10       10       10       10       10       10       10       10       10       10       10       10       10       10       10       10       10       10       10       10       10       10       10       10       10       10       10       10       10       10       10       10       10       10       10       10       10       10       10       10       10       10       10       10       10       10       10       10       10       10       10       10       10       10       10       10       10       10       10       10       10       10       10       10       10       10       10       10                                                                                                    |                                                                                                    |                                                                       | L識5<br>利用<br>(加)                      | そ人情報」<br>者番号・法人名。<br>11生みほぞい                                               | /個人事業者名                                |                 | 保証          |                  | 小計           |                                            |                                                                                                    |
| Image: Second Second                                                                                                    |                                                                                                    |                                                                       | (4/)                                  | 口座情報                                                                       | ík                                     |                 | 有無          | 請求件数(件)          | 1            | 指定金額(円)                                    |                                                                                                    |
| Image: Section of Section of Sectio                                                                                                    | 1                                                                                                    | 1111111111                                                            | A株式会社                                 |                                                                            |                                        |                 |             |                  |              |                                            |                                                                                                    |
| ••••••••••••••••••••••••••••••••••••                                                                                                    |                                                                                                    | 、Afr エレニオエ<br>9999 でんさ(                                               | 8 未部/<br>/銀行 001 東京:                  | 友店 普通 1111111                                                              |                                        |                 | 無           |                  | 5            | 127,456,789                                |                                                                                                    |
| • • • • • • • • • • • • • • • • • • •                                                                                                    |                                                                                                    |                                                                       |                                       |                                                                            |                                        |                 |             |                  |              |                                            |                                                                                                    |
| No.         No.         No. <th></th> <th>●该推销</th> <th>報 非表示</th> <th></th> <th>dit 78r d</th> <th></th> <th></th> <th></th> <th>-</th> <th>a Andre Tal</th> <th></th>                                                                                                    |                                                                                                    | ●该推销                                                                  | 報 非表示                                 |                                                                            | dit 78r d                              |                 |             |                  | -            | a Andre Tal                                |                                                                                                    |
| 1       10400000000000000000000000000000000000                                                                                                    |                                                                                                    | No.                                                                   | ة<br>ب                                | 动曲与                                                                        | 展15年                                   | FINTR<br>Pof No | 債権金額(円)     |                  | 第<br>1七中     | 8.反性別                                      |                                                                                                    |
| 1 1 1 1 1 1 1 1 1 1 1 1 1 1 1 1 1 1 1                                                                                                    |                                                                                                    |                                                                       | 123456789010                          | 94500002                                                                   | デーカプシキがイシャ                             | Ver.NO.         |             | 102 456 790      | 一部陸軍法        |                                            |                                                                                                    |
| 111345075001254500003       1479/357/0*       1200000         2       1103407100125400003       1479/357/0*       1200000         3       110340700125400003       1479/357/0*       1200000         4       1124507500125400003       1479/377/0*/0*       1200000         5       1124507500125400003       1479/377/0*/0*       1200000         5       1124507500125400003       1479/377/0*/0*       1200000         5       1124507500125400003       1479/377/0*/0*       1200000         5       1124507500125400003       1479/377/0*/0*       1200000         5       1124507500125400003       1479/377/0*/0*       1200000         5       1124507500125400003       1479/377/0*/0*       1200000         5       1124507800125400003       1479/377/0*/0*       1200000         6       12840780010411       120450780       12000000         6       128407800105       12000000       12000000         7       128407800105       12000000       12000000         128407800105411       12000000       12000000       12000000         128407800105       128407800000       12000000       120000000         128407800105       128407800000       12000000       12000000                                                                                                    | 1                                                                                                    | 1                                                                     | 2010/04/10                            |                                                                            | D株式会社<br>AAXX00001                     |                 |             | (車確認)            | Crocket C    | 1.000.000                                  |                                                                                                    |
| 2       2010/04/11       AA000000       1123450.700       100000         3       2010/04/12       AA000000       1123450.700       100000         4       2010/04/13       AA000000       1123450.700       100000         5       123450.700       100000       1023450.700       100000         5       123450.700       100000       14550.81       1023450.700       100000         5       123450.700       100000       14550.81       1023450.700       100000         5       123450.700       123450.700       100000       14550.81       1023450.700         5       123450.700       123450.700       100000       14550.81       123450.700         5       123450.700       123450.700       123450.700       100000         5       123450.700       123450.700       123450.700         5       123450.700       123450.700       123450.700         5       123450.700       123450.700       123450.700         5       123450.700       123450.700       123450.700         5       123450.700       123450.700       123450.700         5       123450.700       123450.700       123450.700         5       123                                                                                                    |                                                                                                    |                                                                       | 123456789012                          | 34500003                                                                   | イーカプシキガイシャ                             |                 |             |                  | 一部議應         |                                            |                                                                                                    |
| a       1000001       1000000         a       1000000       1000000         a       1000000       1000000         b       1000000       1000000         c       1000000       1000000         c       1000000       1000000                                                                                                    |                                                                                                    | 2                                                                     | 2010/04/11                            |                                                                            | E株式会社<br>AAXX00002                     |                 |             | 123,456,789      |              | 1.000.000                                  |                                                                                                    |
| a       10000001       1000000         a       10000000       1000000         b       201000013       0000001       1000000         b       201000013       00000001       1000000         b       201000013       00000001       1000000         c       201000013       00000001       1000000         c       201000013       00000001       1000000         c       201000013       00000005       01000000         c       2010000114       00000005       01000000         c       2010000114       0000005       01000000         c       2010000114       0000005       01000000         c       2010000114       0000005       01000000         c       201000001       11000000       01000000         c       0000005       01000000       010000000         c       00000005       010000000       0100000000         c       00000000       10000000       0100000000         c       00000000       10000000       010000000         c       00000000       10000000       010000000         c       000000000       100000000       0100000000                                                                                                    |                                                                                                    |                                                                       | 123456789012                          | 34500004                                                                   | エフカプシキガイシャ                             |                 |             |                  | 一部議應         |                                            |                                                                                                    |
| i       jasteringenizationome       interstation       interstation         i       jasteringenizationome       jasteringenizationome       jasteringenizationome         i       jasteringenizationome       jasteringenizationome       jasteringenizationome         i       jasteringenizationome       jasteringenizationome       jasteringenizationome         i       jasteringenizationome       jasteringenizationome       jasteringenizationome         i       jasteringenizationome       jasteringenizationome       jasteringenizationome         i       jasteringenizationome       jasteringenizationome       jasteringenizationome         i       jasteringenizationome       jasteringenizationome       jasteringenizationome       jasteringenizationome         i       jasteringenizationome       jasteringenizationome       jasteringenizationome       jasteringenizationome         i       jasteringenizationome       jasteringenizationome       jasteringenizationome       jasteringenizationome       jasteringenizationome         i       jasteringenizationome       jasteringenizationome       jasteringenizationome       jasteringenizationome       jasteringenizationome         i       jasteringenizationome       jasteringenizationome       jasteringenizationome       jasteringenizationome       jasteringenizationome                                                                                                    |                                                                                                    | 3                                                                     | 2010/04/12                            |                                                                            | F株式会社<br>AAXX00003                     |                 |             | 123,456,789      |              | 1.000.000                                  |                                                                                                    |
|                                                                                                    |                                                                                                    |                                                                       | 123456789012                          | 34500005                                                                   | ジーカプシキがイシャ                             |                 |             |                  | 一部讓渡         |                                            |                                                                                                    |
| 12345078001234500000       14707/517(*)<br>*##天会社         12345078001234500000       12345078011234500005         12345078011234500005       12345078011234500005         12345078011234500005       123450780         12345078011234500005       12345078011234500005         12345078011234500005       123450780         12345078011234500005       123450780         12345078011234500005       123450780         12345078011234500005       123450780         12345078011234500005       123450780         12345078011234500005       123450780         12345078011234500005       123450780         12345078011234500005       123450780         1234507801123450005       123450780         1234507801123450005       123450780         1234507801123450005       123450780         1234507801123450005       123450780         1234507801123450005       123450780         1234507801123450005       123450780         1234507801123450005       123450780         1234507801123450005       123450780         1234507801123450005       123450780         1234507801123450005       123450780         1234507801123450005       123450780         1234507801123450005       123450780                                                                                                    |                                                                                                    | 4                                                                     | 2010/04/13                            |                                                                            | AAXX00004                              |                 |             | 123,456,789      |              | 1,000,000                                  |                                                                                                    |
| 5     123.459.709       123.459.709     C120.75%.25.2       123.459.709     C120.75%.25.2       133.459.769     C120.75%.25.2       133.459.769     C120.75%.25.2       133.459.769     C120.75%.25.2       133.459.769     C120.75%.25.2       133.459.769     C120.75%.25.2       133.459.769     C120.75%.25.2       133.459.769     C120.75%.25.2       133.459.769     C120.75%.25.2       133.459.769     C120.75%.25.2       134.459.769     C120.75%.25.2       135.459.77     C120.75%.25.2       135.459.78     C120.75%.25.2       136.459.79     C120.75%.25.2       137.459.75%     C120.75%.25.2       138.450.75%     C120.75%.25.2       139.450.45%.10.10.10.10.10.10.10.10.10.10.10.10.10.                                                                                                    |                                                                                                    |                                                                       | 123456789012                          | 34500006                                                                   | エイチカプシキがイシャ                            |                 |             |                  | 全額譲渡         |                                            |                                                                                                    |
| パーション発展に定て       1     1       1     1       1     1       1     1       1     1       1     1       1     1       1     1       1     1       1     1       1     1       1     1       1     1       1     1       1     1       1     1       1     1       1     1       1     1       1     1       1     1       1     1       1     1       1     1       1     1       1     1       1     1       1     1       1     1       1     1       1     1       1     1       1     1       1     1       1     1       1     1       1     1       1     1       1     1       1     1       1     1       1     1       1     1       1     1       1                                                                                                    |                                                                                                    | 5                                                                     | 2010/04/14                            |                                                                            | AAXX00005                              |                 |             | 123,456,789      |              | _                                          |                                                                                                    |
| 10000000     「日本市場」     小市       11日本市場     11日本市場     11日本市場       10日市場     11日本市場     11日本市場       10日市場     11日本市場     11日本市場       10日市場     11日本市場     11日本市場       10日市場     11日本市場     11日本市場       10日市場     11日本市場     11日本市場       10日市場     11日本市場     11日本市場       11日本市場     11日本市場     11日本市場       11日本市場     11日本市場     11日本市場        11                                                                                                    |                                                                                                    |                                                                       |                                       |                                                                            |                                        |                 |             |                  |              | ページの先頭に戻る                                  |                                                                                                    |
| 「読え人情報]                                                                                                    |                                                                                                    |                                                                       |                                       | 1 14407<br>1 19 10 11 19 10 10                                             |                                        |                 |             |                  |              |                                            |                                                                                                    |
| 小田市客学、なんち/WAR集客な     作品                                                                                                    |                                                                                                    |                                                                       | [譲5                                   | 2人情報]                                                                      | (周1                                    |                 |             |                  |              |                                            |                                                                                                    |
| □屋橋稲         mm         論求件数(件)         指定金額(円)           5         ○○○○○○○○○○○○○○○○○○○○○○○○○○○○○○○○○○○○                                                                                                    |                                                                                                    |                                                                       | 利用<br>(取引                             | 者番号 ・法人名.<br>  先登録名)                                                       | /個人事業者名                                |                 | 保証<br>有無    |                  | 小計           |                                            |                                                                                                    |
| 5<br>○ (CFRX会社営業部)<br>● 999 76.45以銀行 001 東京支店 普通 5555555<br>● 96 代価価報 表示 課意対象明細胞確認だれる場合は、「表示」ポタンを押してだだない。<br>本記者 情報<br>次承認者 (公須) 承認者 電値ホ子 不認者 蜜旗<br>家承認者 (公須) 承認者 電値ホ子 不認者 蜜旗<br>なっつの光明(派言)<br>電話 報<br>(二つの光明(派言)<br>定の文字以内) (回室強調のよしし, 他のうう)<br>(二つの光明(派言)<br>(二つの光明(派言)<br>(二つの光明(二)<br>(二つの光明(二)<br>(二つの光)<br>(二つの光明(二)<br>(二つの光明(二)<br>(二つの光明(二)<br>(二つの光明(二)<br>(二つの光明(二)<br>(二つの光明(二)<br>(二つの光)<br>(二つの光明(二)<br>(二つの光明(二)<br>(二つの光明(二)<br>(二つの光明(二)<br>(二つの光明(二)<br>(二つの光明(二)<br>(二つの光明(二)<br>(二つの光)<br>(二つの光)<br>(二つの光明(二)<br>(二つの光明(二)<br>(二つの光明(二)<br>(二つの光明(二)<br>(二つの光明(二)<br>(二つの光)<br>(二つの光明(二)<br>(二つの光)<br>(二つの光明(二)<br>(二つの光明(二)<br>(二つの光明(二)<br>(二つの光明(二)<br>(二つの光明(二)<br>(二つの光)<br>(二つの光明(二)<br>(二つの光明(二)<br>(二つの光明(二)<br>(二つの光明(二)<br>(二つの光明(二)<br>(二つの光明(二)<br>(二つの光明(二)<br>(二つの光明(二)<br>(二つの光明(二)<br>(二つの二)<br>(二つの光明(二)<br>(二つの二)<br>(二つの光明(二)<br>(二つの光明(二)<br>(二つの二)<br>(二つの元)<br>(二つの二)<br>(二つの二)<br>(二つの二)<br>(二つ一二)<br>(二つの二)<br>(二つ一二)<br>(二つ一二)<br>(二つ一二)<br>(二つ一二)<br>(二)<br>(二)<br>(二)<br>(二)<br>(二)<br>(二)<br>(二)<br>(                                                                                                    |                                                                                                    |                                                                       |                                       | 口座情報                                                                       | ſŔ                                     |                 |             | 請求件数(件)          |              | 指定金額(円)                                    |                                                                                                    |
| 0000 でんどい銀行 001 東京広笛 筆通 5555555         ●依袖格報       表示         ●依袖格報       表示         ●依袖格報       表示         ●依袖格報       表示         ● 依袖格報       永元         ● 依袖格報       永元         ● 依袖格報       永元         ● 依袖格報       ▲         ● 依袖格報       ▲         ● 依袖格報       ▲         ● 依袖格報       ▲         ● 依袖格報       ▲         ● 依袖格報       ●         ● 依袖格報       ●         ● 依袖格報       ●         ● 依袖格報       ●         ● 依袖格報       ●         ● 依袖格報       ●         ● 依袖格報       ●         ● 依袖格報       ●         ● 依袖格報       ●         ● 依袖格報       ●         ● ○       ●         ● ○       ●         ● ○       ●         ●       ●         ●       ●         ●       ●         ●       ●         ●       ●         ●       ●         ●       ●         ●       ●         ●       ●         ●       ●                                                                                                    |                                                                                                    | 5555555555<br>(E株式会社                                                  | ヒ株式会社<br>営業部)                         |                                                                            |                                        |                 | 無           |                  | 1            | 123,456.789                                |                                                                                                    |
|                                                                                                    | 5                                                                                                    | 9999 でんざ(                                                             | ,)銀行 001 東京                           | 友店 普通 5555555                                                              |                                        |                 |             |                  |              |                                            |                                                                                                    |
|                                                                                                    | 5                                                                                                    |                                                                       | 報 表示                                  | 譲渡対象明編                                                                     | ●を確認される場合は、「₹                          | 「示」ボタンを押してく     | ださい。        |                  |              |                                            |                                                                                                    |
| 株式書情報     不正心の正常にある       次本記本 省(公分)     承記本 省(本元・二・二の二第年にある)       第末記本 (公分)     承記本 省(本元・二・二の二第年にある)       第請報     (二・二・二の二第年(元・二・二・二・二・二・二・二・二・二・二・二・二・二・二・二・二・二・二・二                                                                                                    | 5                                                                                                    | ●債権情                                                                  |                                       |                                                                            |                                        |                 |             |                  |              | からいの生産に言っ                                  |                                                                                                    |
| 次素器者(必須)     承認者 電信花児     承認者 電信花児       第記者 電信花児     第記者 電信花児     承認者 電信花児       「「」」の小類に定る     「」」「」」「」」」」」」」       「「」」」」」」」     「」」」」」」」」       「「」」」」」」」     「」」」」」」」       「「」」」」」」」     「」」」」」」       「「」」」」」」」     「」」」」」       「」」」」」」」     「」」」」」       「「」」」」」」」     「」」」」」       「「」」」」」     「」」」」       「「」」」」」」」     「」」」」」       「」」」」」     「」」」」」       「」」」」」     「」」」」」       「」」」」」     「」」」」」       「」」」」」     「」」」」」       「」」」」」     「」」」」       「」」」」」     「」」」」       「」」」」     「」」」       「」」」     「」」」       「」」」」     「」」」       「「」」」」     「」」」       「「」」」」     「」」」       「」」」     「」」」       「」」」     「」」」       「」」」     「」」」       「」」」     「」」」       「」」」     「」」」       「」」」     「」」」                                                                                                    | 5                                                                                                    | ●債権情                                                                  |                                       |                                                                            |                                        |                 |             |                  |              | - シの元朝に戻る                                  |                                                                                                    |
| 株本報告 (必須)<br>本認者 電債格<br>(ごつごの先期に定る)<br>(ごの文字以内)<br>たご確認は、「内容を確認しました」<br>なの文字以内)<br>(250文字以内)<br>(250文字)<br>(250文字)<br>(250)<br>(250)<br>(250) | 5<br>次認者情                                                                                                    | ●債権情<br>許報                                                            |                                       |                                                                            |                                        |                 |             |                  |              |                                            |                                                                                                    |
| iňf 報     パージの先期に戻ご       jšť     担当者 山田 寿明       ižk     担当者 山田 寿明       (250文字以内)     (250文字以内)       (250文字以内)     パージの光期に戻ご       (250文字以内)     パージの光期に戻ご       (250文字以内)     パージの光期に戻ご       (250文字以内)     パージの光期に戻ご       (250文字以内)     パージの光期に戻ご       (250文字以内)     パージの光期に戻ご       (250文字以内)     パージの光期に戻ご       (250文字以内)     パージの光期に戻ご       (250文字以内)     パージの光期に戻ご       (250文字以内)     パージの光期に戻ご       (250文字以内)     パージの光期に戻ご       (250文字以内)     パージの光期に戻ご                                                                                                    | 5<br>文家認者情                                                                                                    | ●債権情<br>許報<br>者 (必須)                                                  |                                       | 承認者 電債太郎                                                                   |                                        |                 |             |                  |              | 承認者選択                                      |                                                                                                    |
| 当者     担当者 山田 寿朝       第席記録を請求しました。       (250文字以内)       (250文字以内)       (1)       (1)       (1)       (1)       (1)       (1)       (1)       (1)       (1)       (1)       (1)       (1)       (1)       (1)       (1)       (1)       (1)       (1)       (1)       (1)       (1)       (1)       (1)       (1)       (1)       (1)       (1)       (1)       (1)       (1)                                                                                                    | 5<br>(認者情<br>次承認者<br>終承認者                                                                                                    | <ul> <li>●債権情</li> <li> <b>f報</b> <ul> <li></li></ul></li></ul>       |                                       | 承認者 電債太郎<br>承認者 電債花子                                                       | 3                                      |                 |             |                  |              | 承認者選択<br>承認者選択                             |                                                                                                    |
|                                                                                                    | 5<br>次承認者情<br>終承認利                                                                                                    | ● <b>債権情</b><br>行報<br>者(必須)<br>者(必須)                                  |                                       | 承認者 電債太郎<br>承認者 電債花子                                                       | 3                                      |                 |             |                  |              | 承認者選択<br>承認者選択<br>ページの先頭に戻る                | 承認者へ連絡車頂等がある場合は                                                                                                    |
| x/h (250文字以内) (250文字以内) (250文字) (250文字) (250文字) (250文字) (250文字) (250文字) (250文字) (250文字) (250文字) (250文字) (250文字) (250文字) (250文字) (250文字) (250文字) (250文字) (250文字) (250文字) (250文字) (250文字) (250文字) (250文字) (250文字) (250文字) (250文字) (250文字) (250文字) (250文字) (250文字) (250文字) (250文字) (250文字) (250文字) (250文字) (250文z) (250文z) (250(250z) (250(250z) (250(250z) (250(250z) (250(250z) (250(250z) (250(250z) (250(250z) (250(250z) (250(250z) (250(250z) (250(250z) (250(250z) (250(250z) (250(250z) (250(250z) (250z) (250(250z) (250(                                                                                                    | 5<br>次承認者情<br>終承認利<br>時報                                                                                                    | ●債権情<br>行報<br>者 (必須)<br>者 (必須)                                        |                                       | 承認者 電債太郎<br>承認者 電債花子<br>相当来 山田 考                                           | 3                                      |                 |             |                  |              | 承認者選択<br>承認者選択<br>ページの先頭に戻る                | 承認者へ連絡事項等がある場合は、                                                                                                    |
| (250文字以内)<br>たご確認は、「内容を確認しました」「最大正少し、「使金録の実行」ポタンを押してください。<br>す客を確認しました                                                                                                    | 5<br>(記者情<br>)<br>(読者情報)<br>(読術承認者)<br>(読術報報)<br>(読者)                                                                                                    | ● <b>伎 椎 情</b><br>新報<br>者 (必須)<br>者 (必須)                              |                                       | 承認者 電債太郎<br>承認者 電債花子<br>担当者 山田 寿朗<br>譲渡記録を請求!                              | 3<br>:<br>月<br>Jました。                   |                 |             |                  |              | 承認者選択           承認者選択           ページの先頃に戻る  | 承認者へ連絡事項等がある場合は、<br>① <b>コメント</b> を入力してください。                                                                                                    |
|                                                                                                    | 5<br>(記者作<br>)次承認結<br>)時情報<br>(当者<br>(以)人                                                                                                    | ●債權情<br>等報<br>者(必須)<br>者(必須)                                          |                                       | 承認者 電債太郎<br>承認者 電債花子<br>担当者 山田 寿島<br>譲渡記録を請求!                              | 3<br>:<br>ਸ<br>Jました。                   |                 |             |                  |              | 承認者選択<br>承認者選択<br>ページの先頭に戻る                | 承認者へ連絡事項等がある場合は、<br>① <b>コメント</b> を入力してください。                                                                                                    |
| 2. uteralise. In Vier det Bolds U.S. Infect 711/0/0. 「WEBBAD (RT) 1472/07HUT (VC2N)。<br>1976年確認しました                                                                                                    | 5<br>X認者帮<br>終承認<br>調情報<br>当者<br>X2N                                                                                                    | ● 依 椎 情<br>新報<br>者 (必須)<br>者 (必須)                                     |                                       | 承認者 電債太郎<br>承認者 電債花子<br>担当者 山田 寿朗<br>譲渡記録を請求<br>(250文字U/m)                 | 3<br>:<br>ਸ<br>ਪਛੋਪਣਿ                  |                 |             |                  |              | 承認者選択           承認者選択           ページの先頭に戻る  | 承認者へ連絡事項等がある場合は、<br>① <b>コメント</b> を入力してください。                                                                                                    |
|                                                                                                    | 5<br>5<br>5<br>5<br>5<br>5<br>5<br>5<br>5<br>5<br>5<br>5<br>5<br>5<br>5<br>5<br>5<br>5<br>5                                                                                                    | ● <b>依</b> 椎 情<br>有 報<br>者 ( 必須 )<br>者                                |                                       | 承認者 電債太郎<br>承認者 電債花子<br>担当者 山田 寿啟<br>譲渡記録を請求<br>(250文字以内)                  | 3<br>:<br>月<br>しました。                   |                 |             |                  |              | 承認者選択           承認者選択           ①<>>の先頭に戻る | 承認者へ連絡事項等がある場合は、<br>① <b>コメント</b> を入力してください。                                                                                                    |
|                                                                                                    | 5<br>大認者帮<br>「<br>大次承認:<br>本<br>一<br>二<br>一<br>二<br>一<br>二<br>一<br>二<br>一<br>二<br>一<br>二<br>一<br>二<br>一<br>二<br>一<br>二<br>一<br>二<br>一<br>二<br>一<br>二<br>一<br>二<br>一<br>二<br>一<br>二<br>一<br>二<br>一<br>二<br>一<br>二<br>一<br>二<br>二<br>二<br>二<br>二<br>二<br>二<br>二<br>二<br>二<br>二<br>二<br>二 | ● <b>債権情</b><br>新報<br>者 (必須)<br>者<br>(必須)<br>え<br>、<br>「内容を百<br>認しました | 1000000000000000000000000000000000000 | 承認者 電債太郎<br>承認者 電債花子<br>担当者 山田 寿島<br>線源記録を請求<br>(250文字以内)<br>51ックし、「仮登録の   | 3<br>:<br>月<br>しました。<br>実行Jポタンを押してくださ( | i)e             |             |                  |              | 承認者選択           承認者選択           ページの先頭に戻る  | 承認者へ連絡事項等がある場合は、<br>①コメントを入力してください。<br><b> 仮啓録の実行</b> ボタンをクリックしてく                                                                                                    |
|                                                                                                    | 5<br>(認者情報)<br>当者<br>(以入)<br>(3)<br>(3)<br>(3)<br>(3)<br>(3)<br>(3)<br>(3)<br>(3)<br>(3)<br>(3                                                                                                    | ● 債権情<br>新報<br>者 (必須)<br>者 (必須)<br>え<br>え<br>「内容を可<br>認しました           | 1000 ました」 横をう                         | 承認者 電債大郎<br>承認者 電債花子<br>担当者 山田 寿島<br>譲康記録を請求し<br>(250文字以内))<br>51ックし、「仮登録の | 3<br>、<br>りました。<br>実行」ポタンを押してくださ(      | .)              |             |                  |              | 承認者選択           承認者選択           ページの先期に戻る  | 承認者へ連絡事項等がある場合は、<br>① <b>⊐メント</b> を入力してください。<br>ひまたので、<br>ひまたので、<br>小のので、<br>小のので、<br>小のので、<br>小のので、<br>小のので、<br>小のので、<br>小のので、<br>小のので、<br>小のので、<br>小のので、<br>小のので、<br>小のので、<br>小のので、<br>小のので、<br>小のので、<br>小のので、<br>小のので、<br>小のので、<br>小のので、<br>小のので、<br>小のので、<br>小のので、<br>小のので、<br>小のので、<br>小のので、<br>小のので、<br>小のので、<br>小のので、<br>小のので、<br>小のので、<br>小のので、<br>いのので、<br>小のので、<br>いのので、<br>いののので、<br>いののので、<br>いののので、<br>いののので、<br>いののので、<br>いののので、<br>いののので、<br>いののので、<br>いののので、<br>いののので、<br>いののので、<br>いののので、<br>いののので、<br>いののので、<br>いののので、<br>いののので、<br>いののので、<br>いののので、<br>いののので、<br>いののので、<br>いののので、<br>いのののので、<br>いのののので、<br>いのののので、<br>いののので、<br>いのののので、<br>いのののので、<br>いのののので、<br>いののののので、<br>いのののので、<br>いのののので、<br>いのののので、<br>いののので、<br>いのののので、<br>いののので、<br>いののので、<br>いののののので、<br>いのののののののののので、<br>いのののののので、<br>いのののののののののののののののののののののので、<br>いのののののののののののののののののののののののののののののののののののの |

| No | 項目名  | 属性(桁数)     | 必須<br>任意 | 内容·入力例                                            |
|----|------|------------|----------|---------------------------------------------------|
| 1  | コメント | 全半角文字(250) | 任意       | 承認者への連絡事項等を入力するためのフリー入力<br>欄。<br>入力例=「承認をお願いします。」 |
|    |      |            |          |                                                   |

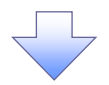

#### 10. 譲渡記録請求\_仮登録完了画面

| Š                                  | 山降                   | 含同                    | ]銀行                              |                        |                  |          |                                    | 法品欲提供  | でんさい花子:ログ-<br>、<br><b>人国へ戻る</b><br>ログアウ<br>に日時: 2000/05/01/15/2 | イン中<br><b>ト</b> | ✓ 仮登録を実行したことで、請求番号 → 決定します 請求番号 |
|------------------------------------|----------------------|-----------------------|----------------------------------|------------------------|------------------|----------|------------------------------------|--------|-----------------------------------------------------------------|-----------------|---------------------------------|
| トップ                                | 儀                    | 椎情報照会                 | 債権発生請求                           | 債権譲渡請求                 | 債権一括請求           | it:      | 資申込 その                             | 他請求    | 管理業務                                                            |                 | 特定するための番号となりますので                |
| 制作的发行                              | 求                    | ľ                     |                                  |                        |                  |          |                                    |        |                                                                 |                 | 留意ください。                         |
| 裏渡記録                               | 請求_仮登録               | 完了                    |                                  |                        |                  |          |                                    |        | SCKASG111                                                       | 126             | `<                              |
| 0                                  | 対象の債権を持              | ¥æ →                  | 2 仮登録が                           | 内容を入力 →                | ③ 仮登録/           | 内容を確認    | $\stackrel{n}{\sim}$ $\rightarrow$ | @ 仮3   | 登録完了                                                            |                 |                                 |
| 的度量已全品量素。                          | 本の仮登録が               | 実てしました 通              | 前の本にトス通信のを感                      | あけてくだない.               |                  |          |                                    |        | - (##) ·                                                        |                 |                                 |
| い <sub>EC</sub> 別の予                | 約取引等が                | なされている、               | 要確認の債権が含                         | curvees。<br>含まれています。該計 | 当する債権の債権         | 金額は、     | 予約済の譲渡金額                           | が控除    | されておりませんので、                                                     | .e 🔪            | ß.                              |
| 意ください<br>全て表示                      | <b>)。</b><br>こ 表示内容  | を切り替えます。              |                                  |                        |                  |          |                                    |        |                                                                 |                 |                                 |
| 請求番号                               | ¥12<br><del>]</del>  |                       | 123456789                        |                        |                  |          |                                    |        |                                                                 | <u> </u>        | 「日期」バランをクリシノし、喉景を印ル<br>てください。   |
| 決済ロ                                | 座情報(請3               | (者情報)/言               | <b>熊渡日</b>                       |                        |                  |          |                                    |        | ページの先頭に頂                                                        | 展る              | 印刷した帳票を承認者へ提出し、仮                |
| 利用者番                               | 号                    |                       | 123456789                        |                        |                  |          |                                    |        |                                                                 |                 | 録内容の承認を依頼してください。                |
| 法人名/                               | 「個人事業者               | 8                     | ABC株式会社                          |                        |                  |          |                                    |        |                                                                 | Ζ               | ☞P16『共通機能』                      |
| 日座                                 | <b>手了打强</b> 在日       | 0)                    | 9999 でんさい銀行                      | 001 東京支店 普通 1          | 234567 I-t*->- ダ | (イチェイギ)  | 10ブ メイギイチ                          |        | /                                                               |                 |                                 |
| 議選日(                               | 電子記錄年月               | 6)                    | 2010/04/06                       |                        |                  |          |                                    |        | ページのを頭にす                                                        | <u>戻る</u>       |                                 |
| 開示情                                | 報                    |                       |                                  |                        |                  |          | 信権全額(合計)                           |        | /                                                               | _               |                                 |
| 開示請求 ※譲渡記録                         | え日時<br>録の候補となる(      | 2010/04/0<br>責権の情報です。 | 6 20:50:10 債                     | 権件数(件)                 |                  | 20       |                                    |        | 24,691,357,8                                                    | 300             | 「軍」「印刷小ダン                       |
| 請求明                                | 細一覧合計                |                       |                                  |                        |                  |          |                                    |        | 人一ジの先頭に万                                                        | <u>戻る</u>       | 印刷ボタンを押下した場合、表示中                |
| 識受人(                               | 件)                   |                       | 5 🔒                              | 計請求件数(件)               |                  |          | 9 合計指定金額(円)                        |        | 620,827,15                                                      | 156             | みではなく、全てのページを印刷し                |
|                                    |                      |                       |                                  |                        |                  |          |                                    |        | ページの先頭に頂                                                        | <u>戻る</u>       | す。                              |
|                                    |                      |                       |                                  | 請求明                    | 細一覧              | ±±71     | 116 · 24:00 116                    |        | <b>再</b> 来云                                                     |                 |                                 |
|                                    |                      |                       |                                  | 200件中 1-               | -20件を表示          |          | 48. 084748                         |        |                                                                 | _               |                                 |
| <u>《一ジ前</u>                        | ● 前ぺ                 | -2                    | 1 2                              | 3 4 5                  | 6 7 8            | 9 1      | 0                                  | XR-    | <u>ジ</u> ⊕ <u>10ページは</u>                                        |                 |                                 |
| 請求順                                |                      | [its                  | そ人情報]                            |                        | 請求明細情報           |          | /                                  | /      |                                                                 |                 |                                 |
|                                    |                      | 利用(取                  | 者番号 ・ 法人名/<br>  先登録名)            | <b>/個人事業者名</b>         |                  | 保証<br>有無 |                                    | 小計     |                                                                 |                 |                                 |
|                                    | 口座情報                 |                       |                                  |                        |                  |          | 請求件数(件)                            |        | 指定金額(円)                                                         |                 |                                 |
|                                    | (A株式会社)              | 営業部)                  |                                  |                        |                  | 無        |                                    | 5      | 127,456,789                                                     | •               |                                 |
|                                    | 9999 CMSC            |                       | 2/6 普通 1111111                   |                        |                  |          |                                    |        |                                                                 |                 |                                 |
|                                    | ●債権情                 | 服 非表示                 |                                  | (4.184                 |                  |          | _/                                 |        | an were bu                                                      |                 |                                 |
|                                    | No.                  | it<br>t               | 球番号                              | <b>1</b> (175)<br>請求ま  | 右1前報<br>fRefNo   |          | 債権金額(円)                            |        | 議凝俚別<br>皆定金額(円)                                                 |                 |                                 |
|                                    |                      | 123456789012          | 34500002                         | デーカブシキがイシャ             |                  |          | 123,456,789                        | 一部譲渡   | 度                                                               |                 |                                 |
| 1                                  | 1                    | 2010/04/10            |                                  | AAXX00001              |                  |          | 要確認                                |        | 1,000,000                                                       |                 |                                 |
|                                    | 2                    | 123456789012          | 34500003                         | イーカプシキがイシャ<br>E株式会社    |                  | /        | 123,456,789                        | 一部議》   | 度                                                               |                 |                                 |
|                                    |                      | 2010/04/11            |                                  | AAXX00002              | /                |          |                                    |        | 1,000,000                                                       |                 |                                 |
|                                    | з                    | 123456789012          | 34500004                         | F株式会社                  | /                |          | 123,456,789                        | 一部線》   | 度                                                               |                 |                                 |
|                                    |                      | 123456789012          | 34500005                         | シーカプシキがイシャ             |                  |          |                                    |        | 1,000,000                                                       |                 |                                 |
|                                    | 4                    | 2010/04/13            |                                  | G株式会社<br>AAXX00004     |                  |          | 123,456,789                        | UPBC// | 1,000,000                                                       |                 |                                 |
|                                    |                      | 123456789012          | 34500006                         | エイチカプシキがイシャ<br>H株式会社   |                  |          |                                    | 全額讓這   | 度                                                               |                 |                                 |
|                                    | 5                    | 2010/04/14            |                                  | AAXX00005              | /                |          | 123,456,789                        |        | -                                                               |                 |                                 |
|                                    |                      | [ iiii                | 令人情報]                            |                        |                  |          |                                    |        | ページの先頭に戻る                                                       |                 |                                 |
| _                                  |                      |                       | 0 1 1000                         | /                      |                  |          |                                    |        |                                                                 | -               |                                 |
|                                    |                      | [譲5<br>利用<br>(192     | < <p>&lt;</p> < 者番号・法人名/ ()先登録名) | /個人事業者名                |                  | 保証       |                                    | 小計     |                                                                 |                 |                                 |
|                                    |                      |                       | 口座情報                             | 1                      |                  | 有悪       | 請求件数(件)                            |        | 指定金額(円)                                                         |                 |                                 |
| 5                                  | 555555555<br>(E株式会社) | E株式会社<br>営業部)         |                                  |                        |                  | 無        |                                    | 1      | 123,456,789                                                     | ,               |                                 |
|                                    | 9999 でんさし            | V銀行 001 東京3           | 友店 普通 5555555                    | _/                     |                  |          |                                    |        |                                                                 |                 |                                 |
|                                    | ●債権情報                | <mark>报</mark> 表示     |                                  | を確認される場合は、「            | 表示」ボタンを押してくた     | ださい。     |                                    |        |                                                                 |                 |                                 |
| <b>孟</b> (2) */                    | 株式                   |                       |                                  | /                      |                  |          |                                    |        | ページの先頭に戻る                                                       | 2               |                                 |
| 小成石                                | は報                   |                       | 承認者 電債大郎                         |                        |                  |          |                                    |        |                                                                 |                 |                                 |
| 最終承認                               | 諸                    |                       | 承認者電信花子                          |                        |                  |          |                                    |        |                                                                 |                 |                                 |
| 由諸体                                | 66                   |                       |                                  |                        |                  |          |                                    |        | ページの先頭に配                                                        | 戻る              |                                 |
| TO DELLET                          | TIK .                |                       | 担当者 山田 寿朗                        |                        |                  |          |                                    |        |                                                                 |                 |                                 |
| 担当者                                |                      |                       | 譲渡記録を請求し                         | ました。                   |                  |          |                                    |        |                                                                 |                 |                                 |
| <ul><li>担当者</li><li>コメント</li></ul> |                      |                       |                                  |                        |                  |          |                                    |        |                                                                 |                 |                                 |
| 担当者コメント                            | a = 7                | (7) Pil               | 4                                |                        |                  |          |                                    |        | <u>ページの先頭に</u>                                                  | <u>戻る</u>       |                                 |
| 担当者<br>コメント<br>トップ・                | へ戻る                  | 印刷                    |                                  |                        |                  |          |                                    |        | <u>ページの先頭に</u>                                                  | <u>E3</u>       |                                 |

\_\_\_\_\_

✓ 仮登録の完了となります。

※請求の完了は承認者の承認が完了した時点となります。
※請求完了後、でんさいネットにおける請求内容のチェックの 結果、エラーとなる場合があります。必ず譲渡記録メニュー 画面の請求状況一覧、または、通知情報一覧画面から請 求結果を確認してください。
譲渡記録メニュー画面からの結果確認の手順について

は、<sup>☞</sup>P142『複数譲渡記録請求結果の照会手順』 ✓ 仮登録の完了後、承認者へ承認依頼通知が送信されます。 ✓ 承認者の手順については、<sup>☞</sup>P168『承認/差戻しの手順』

# 複数讓渡記録請求結果の照会手順

▶ ログイン後、トップ画面の債権譲渡請求タブをクリックしてください。

1. 譲渡請求メニュー画面

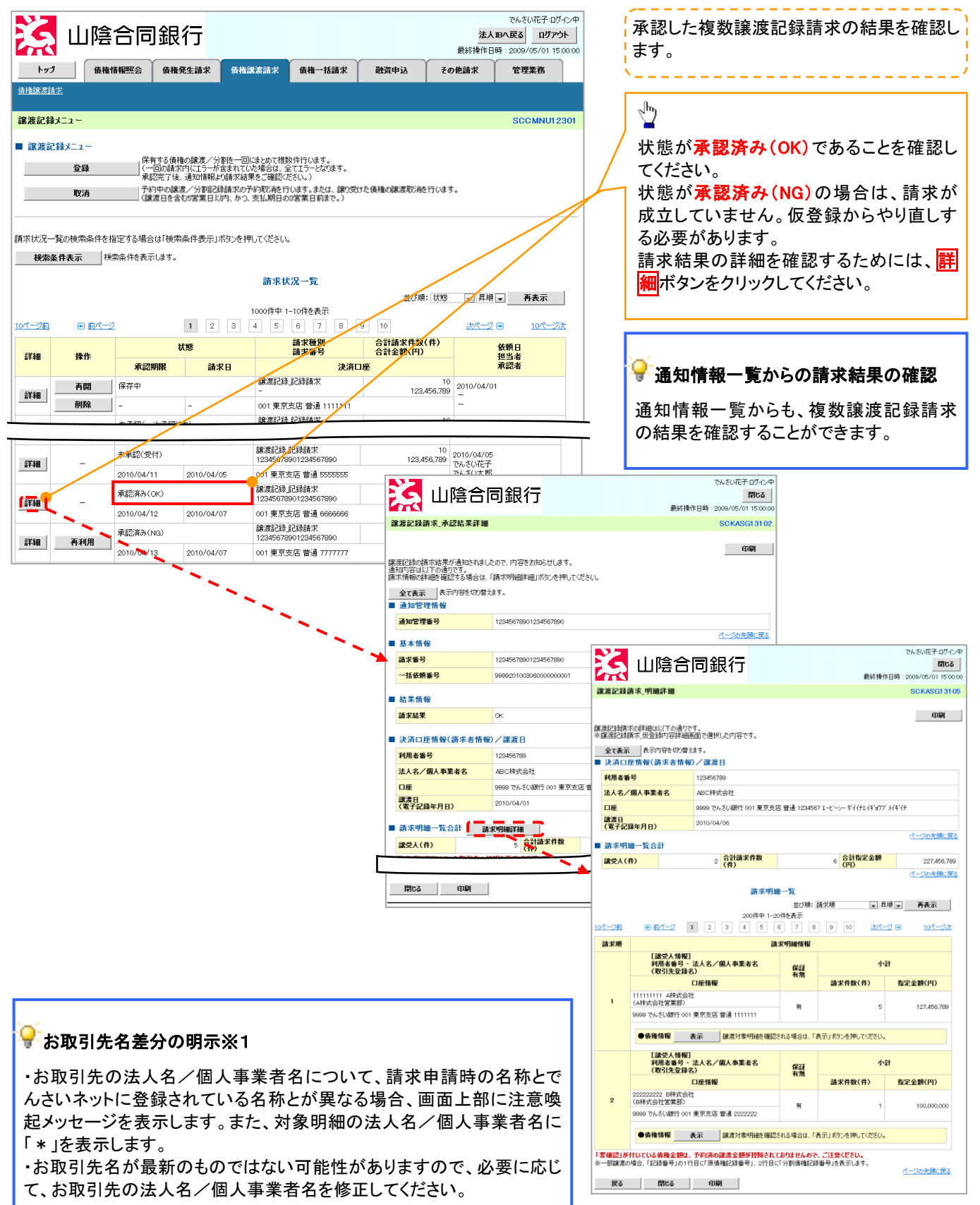

# 一時保存データを利用した複数譲渡記録請求の再開手順

▶ログイン後、トップ画面の債権譲渡請求タブをクリックしてください。

1. 譲渡請求メニュー画面

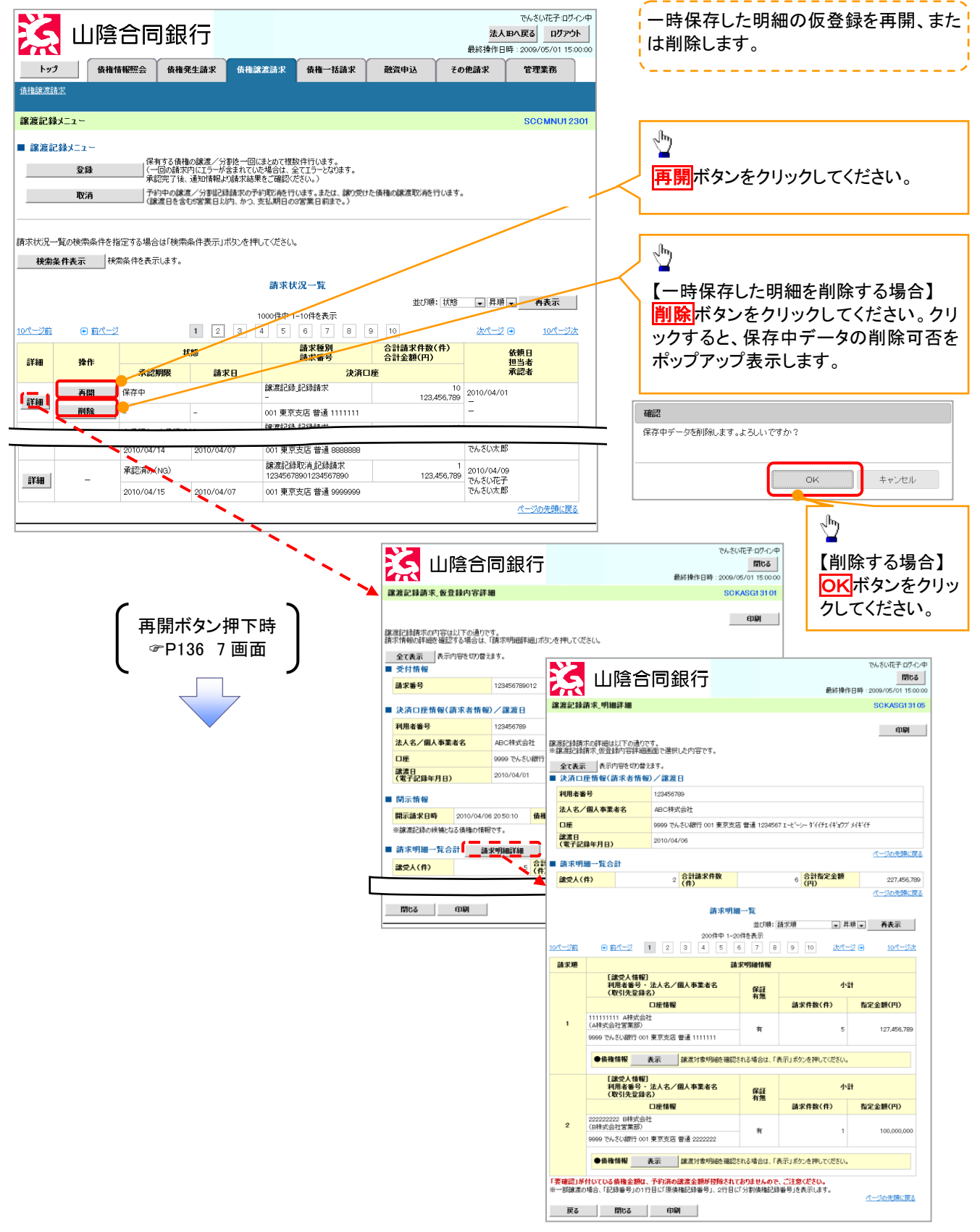

# 過去請求データを利用した複数譲渡記録請求の作成手順

▶ ログイン後、トップ画面の債権譲渡請求タブをクリックしてください。

1. 譲渡請求メニュー画面

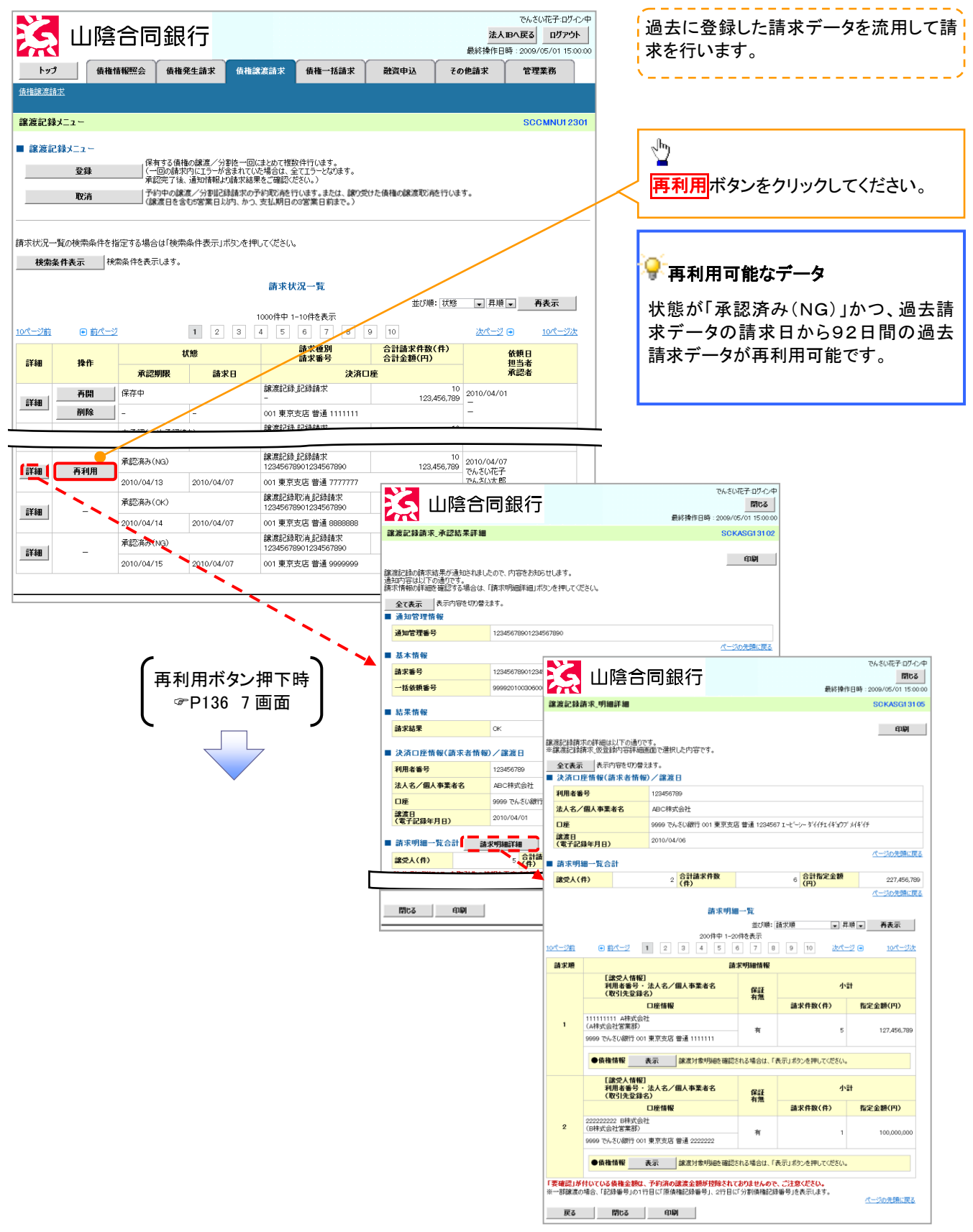

# <u>引戻しの手順</u>

▶ ログイン後、トップ画面の債権譲渡請求タブをクリックしてください。

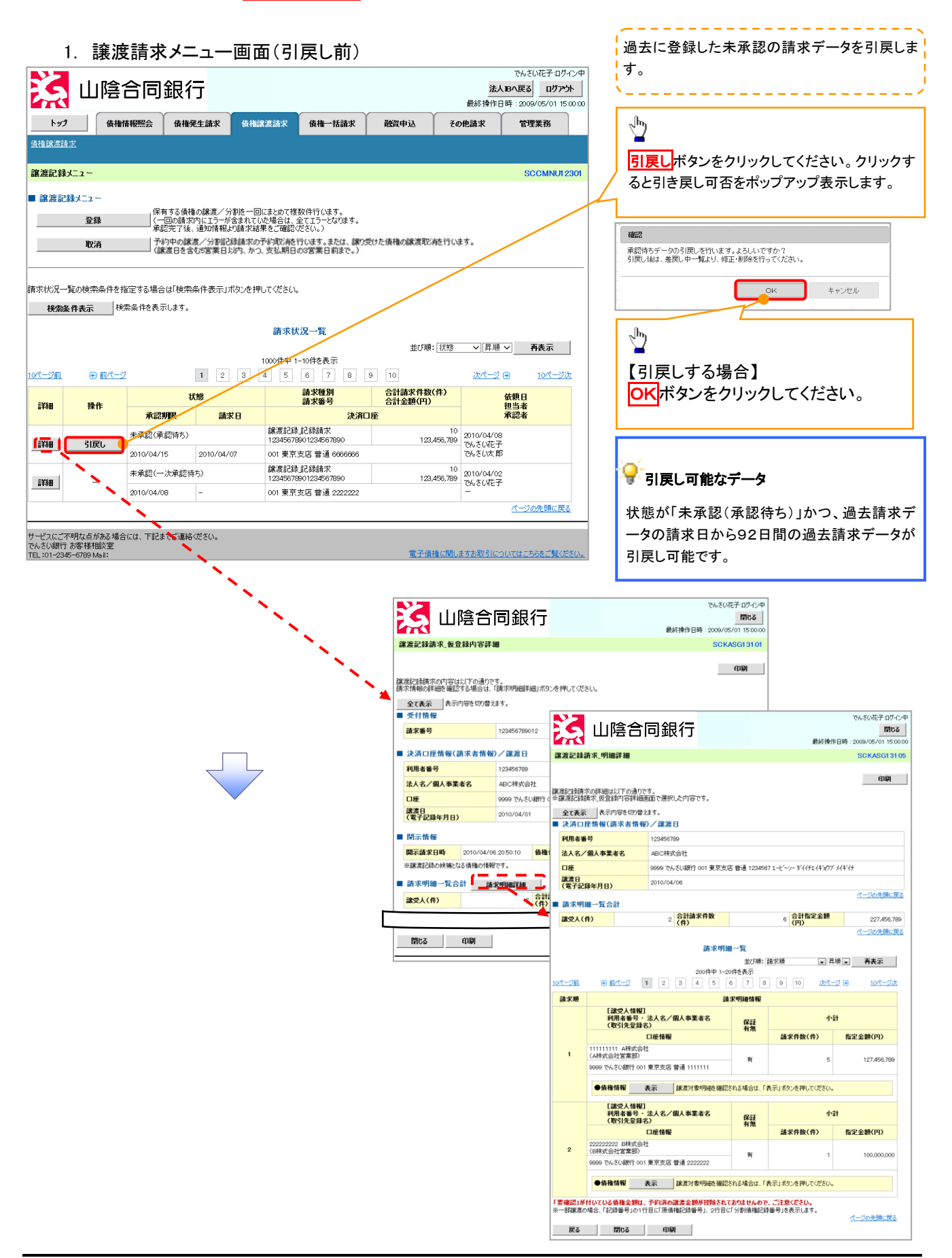

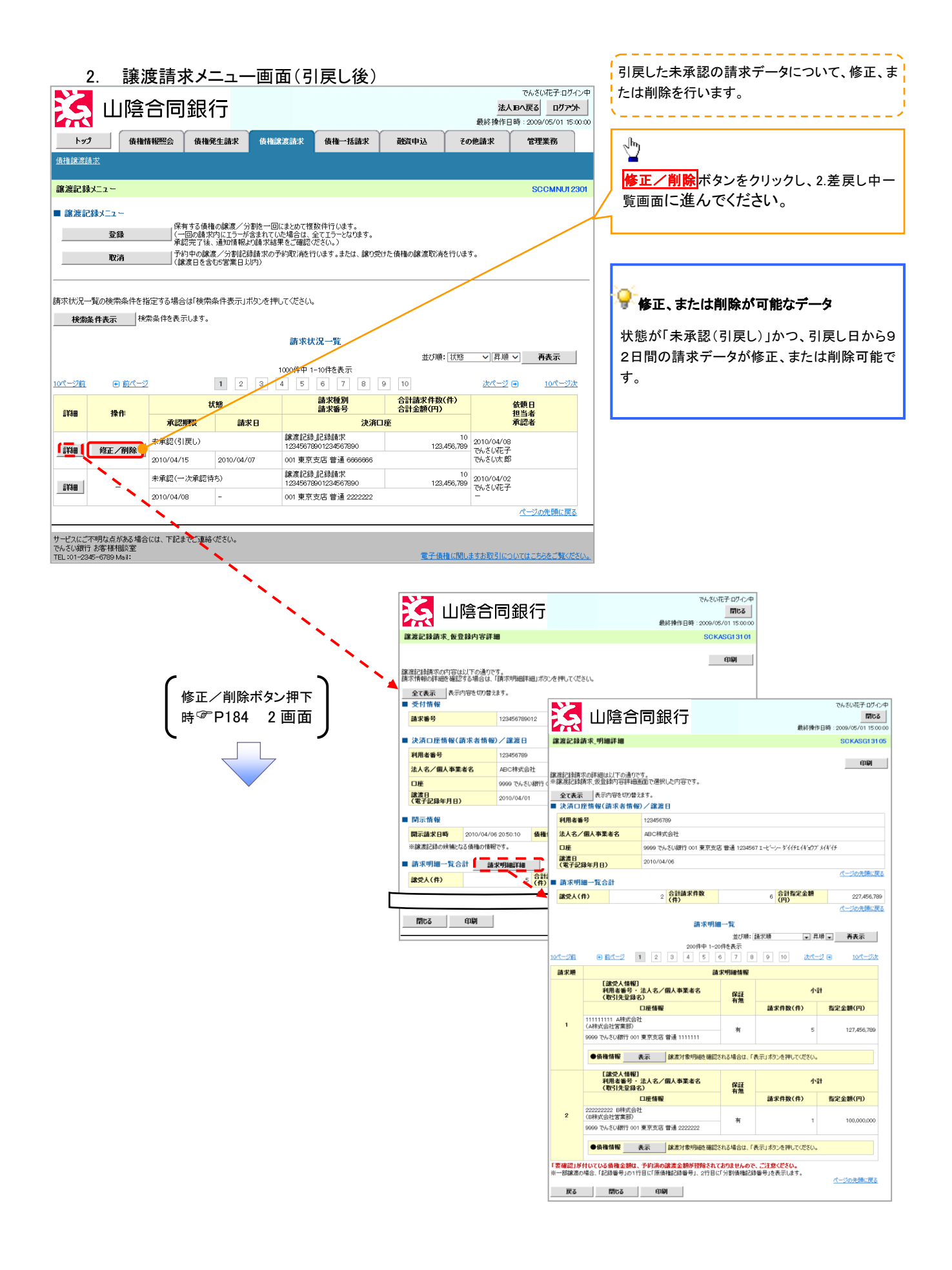